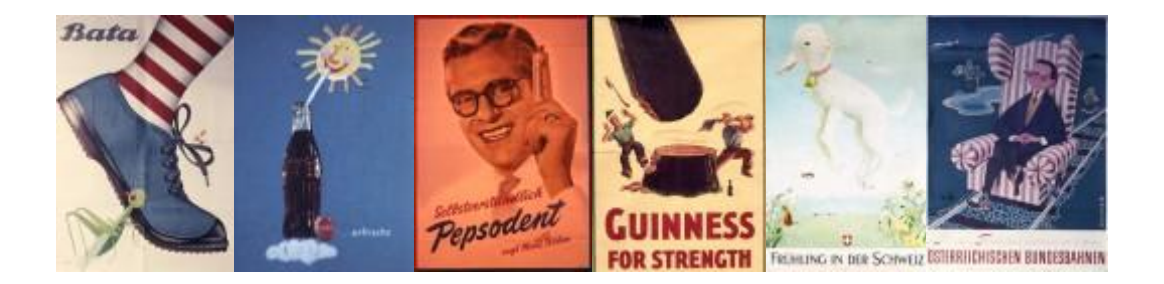

# Grundlagen und Benutzerhandbuch für das Werbemittelarchiv Brand History "Professor Schweiger", WU Wien

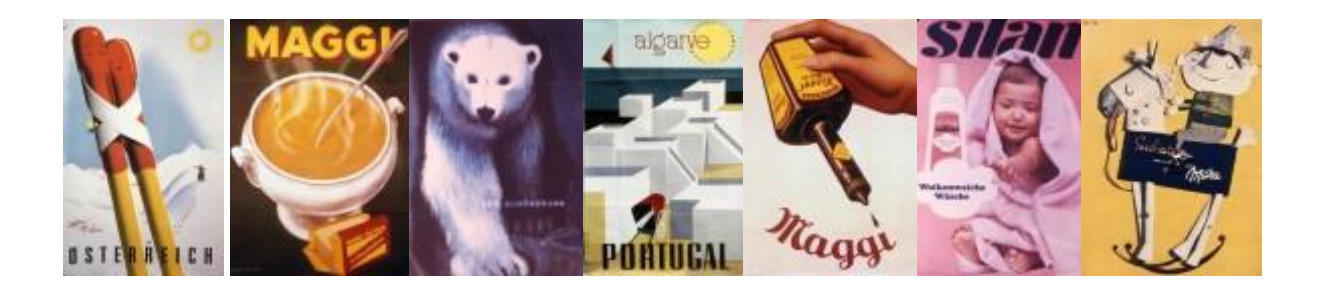

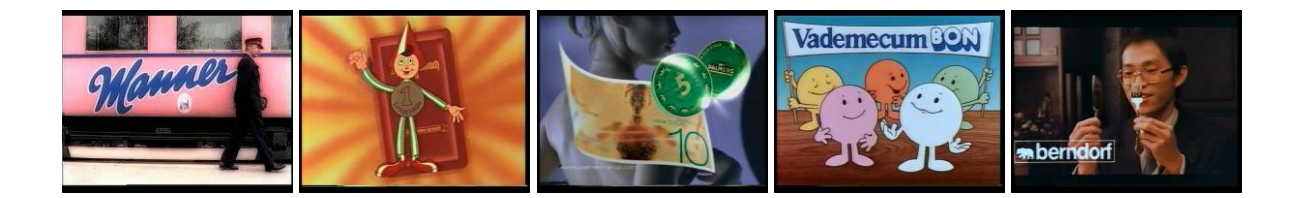

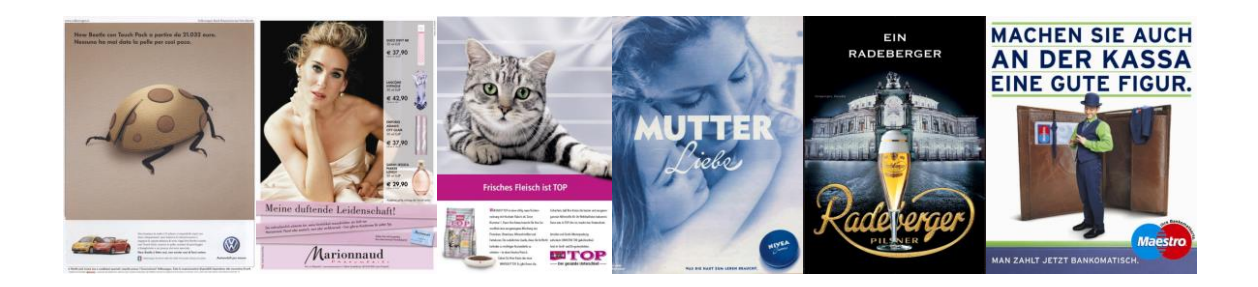

Das vorliegende Benutzerhandbuch dient als Hilfe bei der Recherche im elektronischen **Werbemittelarchiv Brand History "Professor Schweiger"**. Das Werbemittelarchiv wurde unter der Leitung von Univ. Prof. Dr. Günter Schweiger ins Leben gerufen und bietet den Besuchern eine Vielzahl an spannenden Kampagnen und Werbemitteln vom Beginn des 20. Jahrhunderts bis zur Gegenwart. Neben österreichischen, deutschen und internationalen Anzeigen können im digitalen Werbemittelarchiv auch Plakate, Radio- und Werbespots sowie andere ausgefallene Werbeformen entdeckt werden. Die Werbemittel sind nach zahlreichen wichtigen Kriterien kategorisiert und nach diesen auch abrufbar. So ist es nicht nur möglich nach Marke, Unternehmen und Erscheinungszeitpunkt gezielt zu suchen, sondern auch nach werbefachlichen Kriterien wie z.B. nach eingesetzten Emotionen (z.B. Angst, Freude, etc.). Zudem bietet das Archiv weitere Recherchemöglichkeiten und ergänzende Forschungsmaterialien in Form von Wirkungsdaten, sowie Image- und Markenstudien zu ausgewählten Werbungen.

Es stehen folgende digitale Bibliotheken und eine Sammlung an Studien zur Verfügung:

- Medienbibliothek: Diese beinhaltet alle Werbemittel des Archivs und bietet eine Suche in rund 30.000 Sujets und Spots vom Anfang des 20. Jahrhunderts bis zur Gegenwart.
- Studien und Informationen: Diese Dokumentenbibliothek ermöglicht als Ergänzung zur Medienbibliothek einen Einblick in werbespezifische Dokumente, wie etwa Werbewirkungsstudien, Entscheidungen des Werberats, sowie Preise- und Auszeichnungen. Die Studien und Informationen sind immer einem bestimmten Werbemittel der Medienbibliothek zugeordnet.
- **Marken- und Imagestudien**: Hier finden sich Studien zur Marken- und Imageforschung, sowie Dokumentationen und Forschungsergebnisse rund um das Thema Marke und Werbung.

Die Recherche ist in jeder Bibliothek über eine gezielte Filterung, Volltextsuche oder erweiterte Suchabfrage möglich. Der umfangreiche Kriterienkatalog der Werbemitteldatenbank erlaubt sowohl eine Suche nach allgemeinen Informationen, wie werbendes Unternehmen, Branche und Erscheinungsjahr, als auch nach Kriterien, wie Elemente der Botschaftsgestaltung und Markenstrategie.

Für eine genaue Definition aller vorhandenen Kriterien kann das Buch – Schweiger, Günter, Schrattenecker, Gertraud (2017): Werbung – Eine Einführung, UVK Verlagsgesellschaft mbH, Konstanz und München – herangezogen werden.

## Inhaltsverzeichnis

| 1.   | Aufruf der Datenbank mittels Internetbrowser            | 3  |
|------|---------------------------------------------------------|----|
| 2.   | Medienbibliothek                                        | 5  |
| 2.1. | Ansichten                                               | 6  |
| 2.2. | Aufruf der Menüleiste                                   | 7  |
| 2.3. | Einschränkung mit Hilfe des Filters                     | 9  |
| 2.4. | Drucken der Liste                                       | 12 |
| 2.5. | Detailinformationen abrufen und drucken                 | 14 |
| 2.6. | Volltextsuche                                           | 18 |
| 2.7. | Erweiterte Suche                                        | 21 |
| 3.   | Studien und Informationen                               | 23 |
| 3.1. | Suche nach Werbemitteln mit Studienergebnissen          | 24 |
| 3.2. | Suche innerhalb der Studien und Informationen           | 26 |
| 3.3. | Studien und Informationen – Erweiterte Suche            | 28 |
| 4.   | Marken- und Imagestudien                                | 31 |
| 4.1. | Filterung innerhalb der Marken- und Imagestudien        | 32 |
| 4.2. | Volltextsuche innerhalb der Marken- und Imagestudien    | 35 |
| 4.3. | Erweiterte Suche innerhalb der Marken- und Imagestudien | 36 |

## 1. Aufruf der Datenbank mittels Internetbrowser

Das elektronische Werbemittelarchiv Brand History "Professor Schweiger" kann mit jedem Standardbrowser (z.B. Internet Explorer, Mozilla Firefox) unter <u>https://wma.wu.ac.at/</u> aufgerufen werden.

#### Eingabe des Benutzers

Ist man am PC mit einem WU Account angemeldet, der auch für die Datenbank freigeschalten ist, ist keine zusätzliche Anmeldung nötig.

Ansonsten erfolgt die Anmeldung wie folgt:

Benutzername: zuerst **"AD-WU-WIEN**(" eingeben (Achtung: kein normaler Slash sondern ein Backslash – Tastenkombination: "AltGr" und "ß") und danach den jeweiligen Benutzernamen und das Passwort.

| ¥erbindung herstell                           | en mit wma.wu.ac.at 🛛 🙎 🗙 |  |  |  |  |  |  |  |  |
|-----------------------------------------------|---------------------------|--|--|--|--|--|--|--|--|
|                                               | G S                       |  |  |  |  |  |  |  |  |
| Verbindung wird hergestellt mit wma.wu.ac.at. |                           |  |  |  |  |  |  |  |  |
| Benutzername:                                 | AD-WU-WIEN\mustermann     |  |  |  |  |  |  |  |  |
| Kennwort:                                     |                           |  |  |  |  |  |  |  |  |
|                                               | Kennwort speichern        |  |  |  |  |  |  |  |  |
|                                               |                           |  |  |  |  |  |  |  |  |
|                                               | OK Abbrechen              |  |  |  |  |  |  |  |  |

Abbildung 1: Login

Man gelangt zur Startseite des Werbemittelarchivs:

#### Benutzerhandbuch Werbemittelarchiv Brand History, Stand: 2019

|                                                                                                    |                                                                                                    | 🗘 FREIGEBEN 📩 FOLGEN             |
|----------------------------------------------------------------------------------------------------|----------------------------------------------------------------------------------------------------|----------------------------------|
| s                                                                                                    | Werbenittelarchiv Suche Marken- und Imagestudien<br>Homepage o                                                                                                    | Suchen P                         |
| Marken- und Imagestudien<br>Medienbibliothek<br>Dokumentbibliothek<br>Videoscreenshots<br>Websiteinhalte | Herzlich Willkommen im<br>Werbemittelarchiv Brand History "Professor Schweiger", WU Wien<br>Grundlage dieses Archivs bildet das Werbemittelarchiv des Instituts für Werbewissenschaft und Marktforschung (heute Marketing & Consumer Research) und<br>das Projekt "Geschichte der Werbung - Brand History" unter der Leitung von Professor Günter Schweiger an der Wirtschaftsuniversität Wien.                                                                                                    |                                  |
|                                                                                                    | Für Ihre Recherche stehen folgende digitale Bibliotheken zur Verfügung: Medienbibliotheke Diese beinhaltet rund 30.000 Werbemittel vom Anfang des 20. Jahrhunderts bis zur Gegenwart. Medienbibliotheke Diese beinhaltet rund 30.000 Werbemittel vom Anfang des 20. Jahrhunderts bis zur Gegenwart. Studien und Informationen: Die Dokumentenbibliothek ermöglicht als Egakrung zur Medienbibliothek einen Einblick in werbespezifische Dokumente, wie etwa Werbewirkungsstudien. Entscheidungen des Die Studien und Informationen sind immer einem bestimmten Werbemittel der Medienbibliothek zugeordnet und können auch bei den jeweiligen Werbemitteln in der Medienbibliothek abgerufen werder Marken- und Imagestudien: Hier finden sich Studien zur Marken- und Imageforschung, sowie Dokumentationen und Forschungsergebnisse rund um das Thema Marke und Werbung. | Werberats, sowie Auszeichnungen. |
|                                                                                                    | Eine genaue Anleitung zur Suche finden Sie im   Benutzerhandbuch pof  Medienbibliothek Volltextsuche erweiterte Suche  Studien und Informationen Volltextsuche erweiterte Suche Marken- und Imagestudien Volltextsuche erweiterte Suche                                                                                                    |                                  |
|                                                                                                    | Bei Fragen zur Nutzung des Werbemittelarchivs wenden Sie sich bitte an <u>bibliothek@wuac.at</u><br>Für inhaltliche Anregungen und Fragen wenden Sie sich bitte an Mag. Gerlinde Spicko @wuac.at                                                                                                    |                                  |

Abbildung 2: Startseite des Werbemittelarchiv Brand History "Professor Schweiger", WU Wien

## 2. Medienbibliothek

Mit einem Klick auf "Medienbibliothek" gelangt man zu den Werbemitteln, die nach ID (also Zeitpunkt der Aufnahme) sortiert sind.

| SharePoint W                                                                                                    | /ebsites                                |                                  |             |                          |       |                           |                  |
|----------------------------------------------------------------------------------------------------|-----------------------------------------|----------------------------------|-------------|--------------------------|-------|---------------------------|------------------|
| DURCHSUCHEN                                                                                                    |                                         |                                  |             |                          |       |                           |                  |
| 5>                                                                                                    | verbemittelarchiv suche<br>Medienbiblio | Marken- und Imagestudien<br>thek |             |                          |       |                           |                  |
| Marken- und Imagestudien<br>Medienbibliothek                                                                                                    | ID Anzahl= 27682                        | Miniaturbildansicht              | Titel       | Kommunikationsinstrument | Marke | Unternehmen / Institution | Erscheinungsjähr |
| Dokumentbibliothek<br>Videoscreenshots<br>▲ 🖾 Medienbibliothek<br>▷ 🗇 Absender / Zielgruppe<br>▷ 🏐 Agentur                                                                                                 | 14                                      | Flores of                        | Bata Plakat | Plakate                  | Bata  | Bata                      |                  |
| <ul> <li>▷ ② Botschaftsgestaltung</li> <li>▷ ③ Branche / Produkt</li> <li>▷ ③ Erscheinungsmedium</li> <li>▷ ③ Erscheinungsperiode</li> <li>○ ③ Frehler in der Werbung</li> <li>▷ ③ Fremdsprache</li> </ul> | 15                                      |                                  | Bata Plakat | Plakate                  | Bata  | Bata                      | 1954             |
| <ul> <li></li></ul>                                                                                                    | 15                                      | Resta                            | Bata Plakat | Plakate                  | Bata  | Bata                      | 1953             |
| Unternehmen / Institution                                                                                                    | 17                                      | Bala                             | Bata Plakat | Plakate                  | Bata  | Bata                      | 1951             |
|                                                                                                    | 18                                      | na Para                          | Bata Plakat | Plakate                  | Bata  | Bata                      |                  |
|                                                                                                    | 19                                      | Se al                            | Bata Plakat | Plakate                  | Bata  | Bata                      | 1955             |

Abbildung 3: Medienbibliothek

Die Medienbibliothek beinhaltet alle bereits aufgenommenen Sujets. Je nachdem für welche Zwecke die Suche vorgenommen wird, ist es möglich, eine Ansicht zu wählen und unterschiedliche Kriterien darzustellen.

## 2.1. Ansichten

In der Standardansicht werden die Kriterien Miniaturbildansicht, Titel, Kommunikationsinstrument, Marke, Unternehmen / Institution, Erscheinungsjahr und Quelle angeführt. Da die Bedürfnisse der User unterschiedlich sind, gibt es auch weitere Ansichten, wo andere Kriterien angegeben werden. Hierzu wählt man in der Menüleiste "Bibliothek" und unter "Aktuelle Ansicht" die gewünschte Ansicht, wie z.B. "Alle Kriterien" oder "Branche".

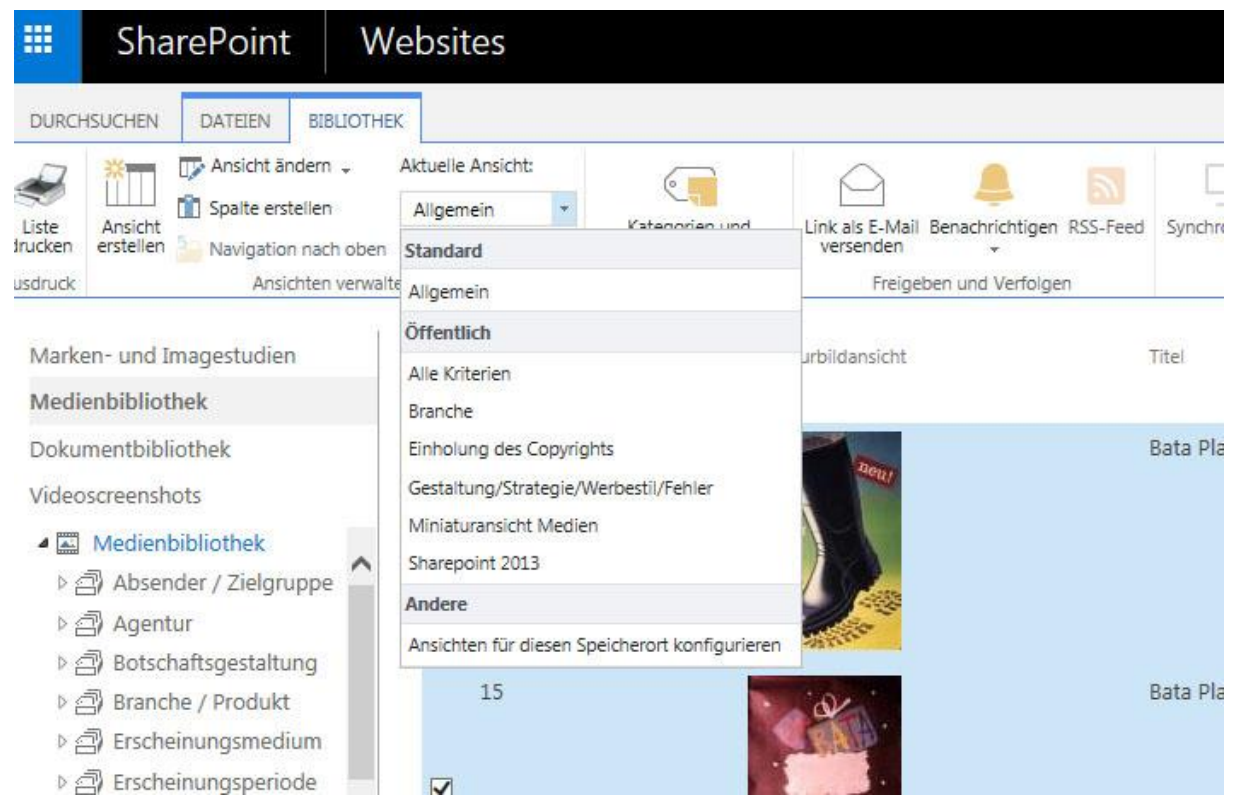

Abbildung 4: Ansichten der Medienbibliothek

#### 2.2. Aufruf der Menüleiste

Sollte die Menüleiste nicht angezeigt werden, muss nur ein Kästchen bei ID angeklickt werden und man kann auf "Datei" oder "Bibliothek" klicken um die jeweilige Menüleiste anzuzeigen.

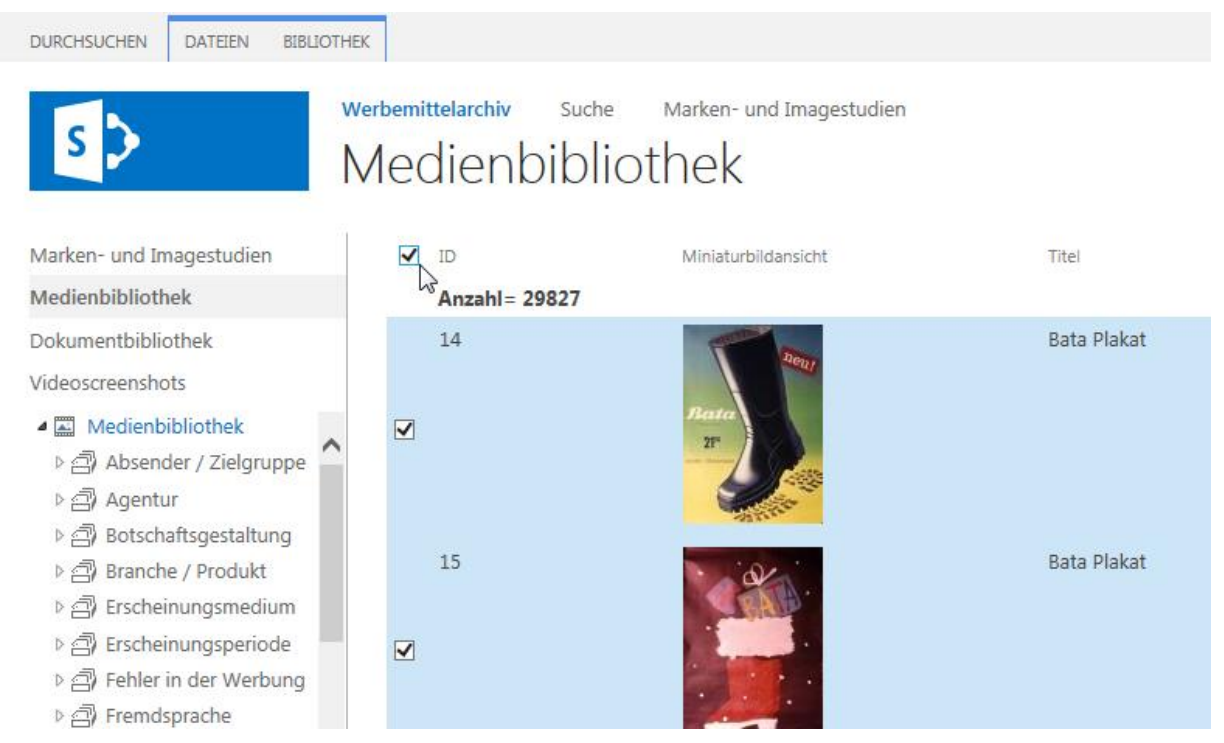

Abbildung 5: Aufruf der Menüleiste Klick auf ID

|                                                | Share                                                            | Point                                          | V                 | Veb        | osites         |                           |                              |                         |                   |                                      |                                      |         |
|------------------------------------------------|------------------------------------------------------------------|------------------------------------------------|-------------------|------------|----------------|---------------------------|------------------------------|-------------------------|-------------------|--------------------------------------|--------------------------------------|---------|
| DURCHSUC                                       | CHEN D                                                           | ATEIEN                                         | BIBLIOT           | HEK        |                |                           |                              |                         |                   |                                      |                                      |         |
| <i>i</i>                                       | <u>با</u>                                                        | Ansicwänd                                      | lern 🗸            | Akt        | uelle Ansicht: |                           | $\square$                    |                         |                   | oz                                   |                                      | X Nac   |
| Liste Ar<br>drucken ers                        | nsicht<br>stellen 🎦                                              | Spalte erste<br>Navigation                     | ellen<br>nach obe | Al<br>In 🗐 | 1 - 20         | Kategorien und<br>Notizen | Link als E-Mail<br>versenden | Benachrichtigen RSS-Fee | d Synchronisieren | Verbindung mit Outlook<br>herstellen | Mit Office<br>verbinden <del>-</del> | Mit     |
| Ausdruck                                       |                                                                  | Ansich                                         | nten verw         | alten      |                | Kategorien und Notizen    | Freige                       | ben und Verfolgen       |                   | Verbinden un                         | d Exportieren                        |         |
| Marken-                                        | und Imag                                                         | estudien                                       |                   |            |                | Minia                     | turbildansicht               |                         | Titel             |                                      | Kom                                  | nmunika |
| Medienio                                       | JUNUTIER                                                         |                                                |                   |            | Anzani = 2     | .9027                     |                              |                         |                   |                                      |                                      |         |
| Dokumer                                        | ntbibliothe                                                      | ek                                             |                   |            | 14             | 1                         | Den/                         |                         | Bata Plakat       |                                      | Plak                                 | kate    |
| Videoscre                                      | eenshots                                                         |                                                |                   |            |                |                           |                              |                         |                   |                                      |                                      |         |
| ▲ I Me<br>▷ 곱 /<br>▷ 곱 /<br>▷ 곱 /              | <mark>edienbibli</mark> o<br>Absender ,<br>Agentur<br>Botschafts | o <mark>thek</mark><br>/ Zielgruj<br>œestaltur | ope               |            |                | Bat<br>2F                 |                              |                         |                   |                                      |                                      |         |
| )<br>)<br>)<br>)<br>)<br>)<br>)<br>)<br>)<br>) | Branche /<br>Erscheinur<br>Erscheinur<br>Fehler in d             | Produkt<br>ngsmediu<br>ngsperioc<br>ler Werbu  | im<br>le          |            | 15             |                           | · .                          |                         | Bata Plakat       |                                      | Plak                                 | kate    |
| ⊳ <u>a</u> ) i                                 | Fremdspra                                                        | ache                                           | -                 |            |                | 2                         |                              |                         |                   |                                      |                                      |         |

Abbildung 6: Aufruf der Menüleiste - Auswahl des Menübandes "Dateien" oder "Bibliothek"

In der Medienbibliothek kann mittels des angeführten Filters bzw. der Eingabe einer Marke oder eines Unternehmens, eine Einschränkung getroffen, sowie eine Sortierung vorgenommen werden.

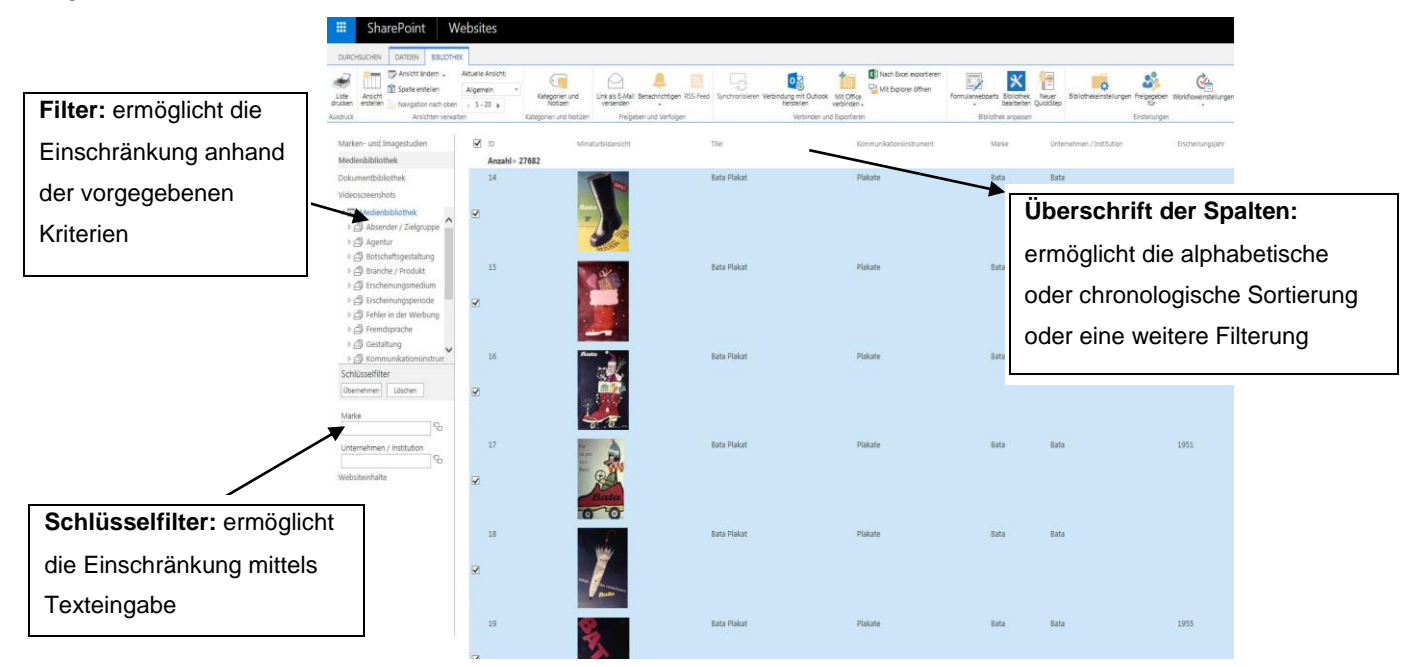

Abbildung 7: Filtermöglichkeiten in der Medienbibliothek

## 2.3. Einschränkung mit Hilfe des Filters

Die Kriterien können in der Liste ausgewählt werden. Durch Anklicken der Pfeile werden die Unterkategorien geöffnet.

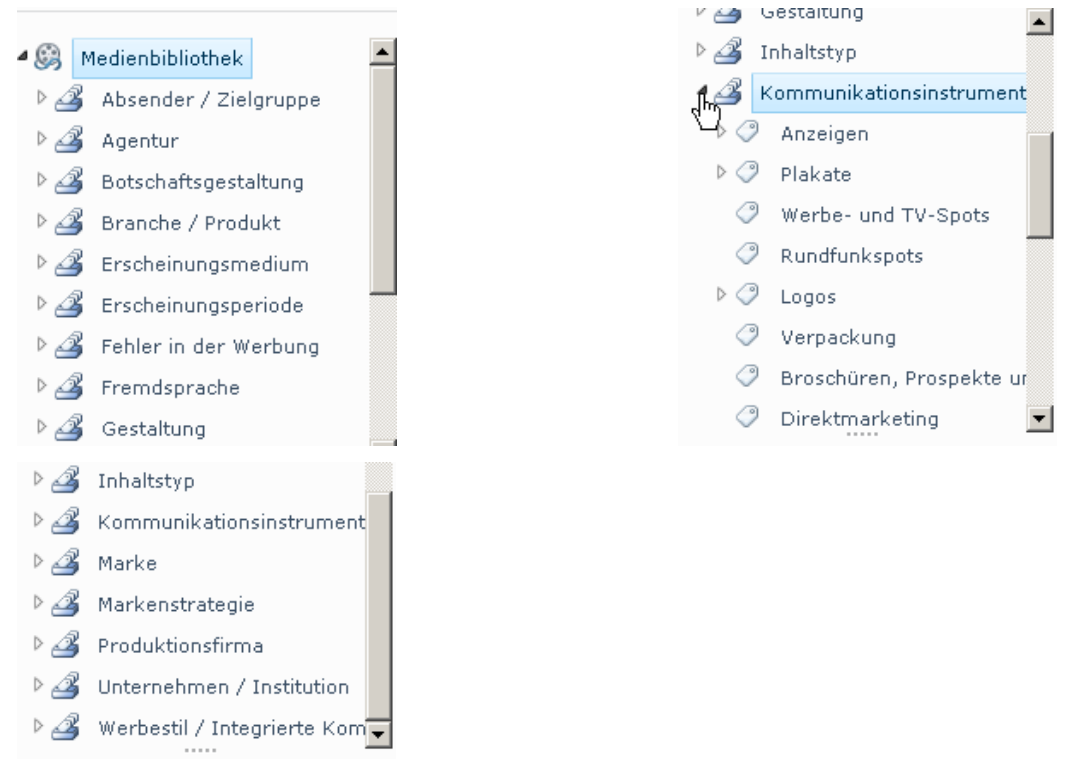

Abbildung 8: Auswahl eines Filters und der Unterkategorien

Wählt man nun eine Kategorie aus, werden alle Werbemittel angezeigt, die dieses Kriterium aufweisen. Hier kann nur ein Filter gewählt werden. Bei Wahl einer Überkategorie werden alle Unterkategorien mit einbezogen. Hier wird zum Beispiel Werbe- und TV-Spots gewählt.

| SharePoint Websites                                                                                                    |                                  |                                       |                      |                          |            |                           |                  |
|----------------------------------------------------------------------------------------------------|----------------------------------|---------------------------------------|----------------------|--------------------------|------------|---------------------------|------------------|
| DURCHSUCHEN                                                                                                    |                                  |                                       |                      |                          |            |                           |                  |
| Werbemittelarchiv<br>Medienb                                                                                                    | suche Marken- und i<br>ibliothek | Imagestudien                          |                      |                          |            |                           |                  |
| Marken- und Imagestudien                                                                                                    | D ID                             | Miniaturbildansicht                   | Titel                | Kommunikationsinstrument | Marke      | Unternehmen / Institution | Erscheinungsjahr |
| Medienbibliothek                                                                                                    | Anzahl= 2896                     |                                       |                      |                          |            |                           |                  |
| Dokumentbibliothek                                                                                                    | 1459                             | 1                                     | Abadie Werbespot     | Werbe- und TV-Spots      | Abadie     |                           |                  |
| Videoscreenshots<br>→ ﷺ Fremdsprache<br>→ ﷺ Gestaltung                                                                                                    |                                  | A A A A A A A A A A A A A A A A A A A |                      |                          |            |                           |                  |
|                                                                                                    | 1460                             |                                       | Agro Motor Werbespot | Werbe- und TV-Spots      | Agro Motor |                           |                  |
| <ul> <li>▷ C Logos</li> <li>○ Verpackung und Produktabbildung</li> <li>▷ Flyer, Flugblatt, Folder, Broschüre, Prospekt, 2↓</li> <li>Schlüsseffilter</li> </ul> | 1461                             | ALASHA-                               | Alaska Werbespot     | Werbe- und TV-Spots      | Alaska     |                           |                  |
| Obernehmen Löschen Marke                                                                                                    | 1462                             | atto                                  | Allo Werbespot       | Werbe- und TV-Spots      | Allo       |                           |                  |

Abbildung 9: Auswahl des Filters "Werbe- und TV-Spots"

Eine weitere Einschränkung ist mit Hilfe des Schlüsselfilters möglich. Hier kann die Marke oder das Unternehmen eingetragen und ausgewählt werden. Beginnt man mit der Eingabe, werden Vorschläge für vorhandene Marken gegeben.

Hier zum Beispiel Palmers:

| Schlüsselfilter<br>Übernehmen Löschen |                         |  |  |  |  |  |  |  |  |
|---------------------------------------|-------------------------|--|--|--|--|--|--|--|--|
| Marke                                 | (In                     |  |  |  |  |  |  |  |  |
| Pall                                  | ~                       |  |  |  |  |  |  |  |  |
| Vorschläge                            |                         |  |  |  |  |  |  |  |  |
| Palais de Glace [Marke]               | Palais de Glace [Marke] |  |  |  |  |  |  |  |  |
| Palmers [Marke]                       |                         |  |  |  |  |  |  |  |  |
|                                       |                         |  |  |  |  |  |  |  |  |
|                                       |                         |  |  |  |  |  |  |  |  |

Abbildung 10: Einschränkung mit Hilfe des Schlüsselfilters

Mit einem Klick auf "übernehmen" werden alle Werbe- und TV-Spots (Wahl bei Filter) von Palmers (Wahl bei Schlüsselfilter) angezeigt. In diesem Fall 53 (siehe Anzahl unter ID).

| SharePoint Websites                                                                                                    |                                |                     |                   |                          |         |                           |                  |
|----------------------------------------------------------------------------------------------------|--------------------------------|---------------------|-------------------|--------------------------|---------|---------------------------|------------------|
| DURCHSUCHEN                                                                                                    |                                |                     |                   |                          |         |                           |                  |
| Werbemittelarchiv<br>Medienb                                                                                                    | suche Marken- und<br>ibliothek | Imagestudien        |                   |                          |         |                           |                  |
| Marken- und Imagestudien                                                                                                    | DI 🗌                           | Miniaturbildansicht | Titel             | Kommunikationsinstrument | Marke   | Unternehmen / Institution | Erscheinungsjähr |
| Medienbibliothek Dokumentbibliothek Videoscreenshots P_D_trscheinungspenode                                                                            | Anzahl= 53<br>1544             | PALMERS             | Palmers Werbespot | Werbe- und TV-Spots      | Palmers | Palmers Textil AG         | 1966             |
| > Feinen in Gar Webung<br>> Fremdsprache<br>> Gestaltung<br>▲ Kommunikationsinstrument<br>> Anzeigen                                                   | 1545                           | PALMERS             | Palmers Werbespot | Werbe- und TV-Spots      | Palmers | Palmers Textil AG         | 1971             |
| <ul> <li>▷ □ Plakate</li> <li>♀ Werbe- und TV-Spots</li> <li>○ □ Hörfunkspots</li> <li>▷ □ Logos</li> <li>○ Verpackung und Produktabbildung</li> </ul> | 1546                           | PALMERS             | Palmers Werbespot | Werbe- und TV-Spots      | Palmers | Palmers Textil AG         | 1972             |
| Schlüsselfilter<br>Übernehmen Löschen<br>V Marke                                                                                                    | 1547                           | autits (            | Palmers Werbespot | Werbe- und TV-Spots      | Palmers | Palmers Textil AG         | 1972             |
| Unternehmen / Institution                                                                                                    | 1548                           |                     | Palmers Werbespot | Werbe- und TV-Spots      | Palmers | Palmers Textil AG         | 1973             |

Abbildung 11: Listenansicht nach Wahl eines Filters und Schlüsselfilters

Eine weitere Filterung oder auch Sortierung ist durch Klick auf die Pfeile rechts neben Überschriften der Spalten möglich. Ausgenommen sind die Felder, die im Schlüsselfilter angeführt sind, die nach denen schon gefiltert wurde oder reine Textfelder. Bei Titel oder Jahr muss zuvor "Filterauswahl einblenden" gewählt werden.

| SharePoint Website                                                       | es                         |                                     |                     |                   |                          |         |                      |                                        |      |
|--------------------------------------------------------------------------|----------------------------|-------------------------------------|---------------------|-------------------|--------------------------|---------|----------------------|----------------------------------------|------|
| DURCHSUCHEN                                                              |                            |                                     |                     |                   |                          |         |                      |                                        |      |
| S > Werbemitt<br>Mec                                                     | telarchiv such<br>lienbibl | <sup>ne Marken- und</sup><br>iothek | l Imagestudien      |                   |                          |         |                      |                                        |      |
| Marken- und Imagestudien                                                 |                            | D ID                                | Miniaturbildansicht | Titel             | Kommunikationsinstrument | Marke   | Unternehmen / Instit | ution Erscheinungsjal                  | hr 🗸 |
| Medienbibliothek                                                         |                            | Anzahl= 53                          |                     |                   |                          |         |                      | ≜L A-Z                                 | ^    |
| Dokumentbibliothek                                                       |                            | 1544                                |                     | Palmers Werbespot | Werbe- und TV-Spots      | Palmers | Palmers Textil AG    | ≩⊥ Z-A                                 |      |
| Videoscreenshots<br>▷ ㈜ Erscheinungsperiode<br>▷ ㈜ Fehler in der Werbung | ^                          |                                     | PALMERS             |                   |                          |         |                      | Filter für Erscheinungsjahr<br>löschen |      |
| ▷ ☐) Fremdsprache ▷ ⑦ Gestaltung                                         |                            | 1545                                |                     | Palmers Werbespot | Werbe- und TV-Spots      | Palmers | Palmers Textil AG    | (Leer)                                 |      |
| Aproximation      Aproximation      Aproximation      Aproximation       |                            |                                     | PALMERS             |                   |                          |         |                      | 1939                                   |      |
| ▷ C Plakate                                                              |                            |                                     | Contraction of the  |                   |                          |         |                      | 1942                                   |      |
| Werbe- und TV-Spots                                                      |                            | 1710                                |                     |                   | un la lanca i            |         |                      | 1943                                   |      |
| <ul> <li>Hörfunkspots</li> </ul>                                         |                            | 1546                                | -                   | Palmers Werbespot | Werbe- und TV-Spots      | Palmers | Palmers Textil AG    | 1949                                   |      |
| Logos                                                                    | ~                          |                                     | PALMERS             |                   |                          |         |                      | 1959                                   |      |
| Schlürsolfilter                                                          |                            |                                     |                     |                   |                          |         |                      | 1961                                   |      |
| Übernehmen Löschen                                                       |                            | 1547                                | and the second      | Palmers Werbespot | Werbe- und TV-Spots      | Palmers | Palmers Textil AG    | 1962                                   |      |
| Y Marke                                                                  |                            |                                     | PALÍFERS            | 5                 |                          |         |                      | 1054                                   |      |

Abbildung 12: Filterung und Sortierung mit Hilfe der Überschriften der Spalten

Hat man nun eine gewünschte Auswahl getroffen stehen folgende weitere Funktionen zur Verfügung:

## 2.4. Drucken der Liste

Wenn man sich in der Menüleiste "Dateien" befindet:

| SharePoint We                                      | bsites                  |                                                   |
|----------------------------------------------------|-------------------------|---------------------------------------------------|
| DURCHSUCHEN DATEIEN BIBLIOTHEK                     |                         |                                                   |
| Neues<br>Dokument + Dokumentupload Neuer<br>Ordner | Dokument<br>bearbeiten  | Eigenschaften Eigenschaften bearbeiten bearbeiten |
| Neu Ausdru                                         | k Öffnen und Auschecken | Verwalten Freige                                  |
| Marken- und Imagestudien                           |                         | Miniaturbildansicht Tit                           |
| Medienbibliothek                                   | Anzahl                  | I= 53                                             |
| Dokumentbibliothek                                 | 1544                    | Pa                                                |
| Videoscreenshots                                   |                         | DALMEDS                                           |
| ▷ 🔄 ) Erscheinungsperiode                          |                         | PALMERS                                           |
| ▷ 🗇 Fehler in der Werbung                          | ^                       |                                                   |
| ▷ 🗇 Fremdsprache                                   |                         |                                                   |

Abbildung 13: Drucken der Liste in der Menüleiste "Dateien"

|          | SharePoint                 | Websites           |      |                    |                                           |                       |
|----------|----------------------------|--------------------|------|--------------------|-------------------------------------------|-----------------------|
| DURCH    | HSUCHEN DATEIEN BIE        | вцотнек            |      |                    |                                           |                       |
| A        | Ansicht ändern             | Aktuelle Ansicht:  |      |                    |                                           |                       |
| ST Licto | Apricht                    | Allgemein          | *    | Katagorian und     | Link als 5 Mail Reparkrichtingen DSS Faed | -O<br>Sunchroniciaran |
| drucken  | erstellen 🧧 Navigation nac | th oben 🚽 1 - 20 🖡 |      | Notizen            | versenden +                               | synchronisieren       |
| Ausdruck | Ansichten                  | ı verwalten        | Kate | gorien und Notizen | Freigeben und Verfolgen                   |                       |
| Marke    | en- und Imagestudien       |                    | ľ    |                    | Miniaturbildansicht                       | Tit                   |
| Medi     | endibilotnek               |                    |      | Anzani=            | 53                                        |                       |
| Doku     | mentbibliothek             |                    |      | 1544               |                                           | Pa                    |
| Video    | oscreenshots               |                    |      |                    | DALMEDO                                   |                       |
| ₽ĕ       | Erscheinungsperiode        |                    |      |                    | PALMERS                                   |                       |
| Þ≜       | 🗐 Fehler in der Werbung    | 1                  | ^    |                    |                                           |                       |
| ⊳≧       | Fremdsprache               |                    |      |                    |                                           |                       |

Wenn man sich in der Menüleiste "Bibliothek" befindet:

Abbildung 14: Drucken der Liste in der Menüleiste "Bibliothek"

Es wird ein neues Fenster geöffnet. Hier sieht man wonach gefiltert wurde und kann den Druck starten oder das Fenster wieder schließen.

| CMedienlistendruck - Window                                                                                                    | s Internet Explorer                      |                                   |          |
|----------------------------------------------------------------------------------------------------|------------------------------------------|-----------------------------------|----------|
| Drucken Schließen                                                                                                    |                                          |                                   | <u> </u> |
| Gefilten wurde nach: Marke Paln                                                                                                    | ners; Kommunikationsinstrument Werbe- ur | nd TV-Spots                       |          |
|                                                                                                    |                                          |                                   |          |
|                                                                                                    | Palmers Werbespot                        |                                   |          |
|                                                                                                    | Kommunikationsinstrument:                | Werbe- und TV-Spots               |          |
| ¥                                                                                                    | Marke:                                   | Palmers                           |          |
| PALMERS                                                                                                    | Unternehmen / Institution:               | Palmers                           |          |
|                                                                                                    | Erscheinungsjahr:                        |                                   |          |
| 1 Martin Carlos                                                                                                    | Studien und Informationen:               | nein                              |          |
|                                                                                                    | Quelle:                                  | VHS 580, Adi Mayer alte Spots 091 |          |
| and the second second s | ID:                                      | 1544                              |          |
|                                                                                                    |                                          |                                   |          |
|                                                                                                    |                                          |                                   |          |
|                                                                                                    |                                          |                                   |          |
|                                                                                                    |                                          |                                   |          |
| ALL ALL ALL ALL ALL ALL ALL ALL ALL ALL                                                                                                    | Palmers Werbespot                        |                                   |          |
| A VALUE AND AND A                                                                                                    | Kommunikationeinetrumont                 | Worke und D/ Spote                |          |

Abbildung 15: Fenster Medienlistendruck

## 2.5. Detailinformationen abrufen und drucken

Benötigt man genauere Informationen über ein bestimmtes Werbemittel, öffnet sich mit einem Klick auf den Pfeil neben dem jeweiligen Sujet eine Liste. Mittels "Sujet anzeigen" hat man die Möglichkeit das Sujet oder den Spot abzuspeichern oder in einem neuen Fenster (Bilddateien) bzw. externen Player (Videodateien) zu öffnen.

| SharePoint Websites                                                                                                    |                                              |                                                                                                    |                                 |                    |                                        |                  |
|----------------------------------------------------------------------------------------------------|----------------------------------------------|----------------------------------------------------------------------------------------------------|---------------------------------|--------------------|----------------------------------------|------------------|
| DURCHSUCHEN                                                                                                    |                                              |                                                                                                    |                                 |                    |                                        |                  |
| S > Werbemittelarchiv<br>Medient                                                                                                    | Suche Marken- und Imagestudien<br>Dibliothek |                                                                                                    |                                 |                    |                                        |                  |
| Marken- und Imagestudien                                                                                                    | ID Miniaturbil                               | dansicht Titel                                                                                                    | Kommunikationsinstrument        | Marke              | Unternehmen / Institution              | Erscheinungsjahr |
| Medienbibliothek                                                                                                    | Anzahl= 53                                   |                                                                                                    |                                 |                    |                                        |                  |
| Dokumentbibliothek                                                                                                    | 1544                                         | Palmers Werbespot                                                                                                    | Werbe- und TV-Spots             | Palmers            | Palmers Textil AG                      | 1966             |
| Videoscreenshots<br>▷ Botschartsgestatung<br>▷ Bitcheinungsmedium<br>▷ Erscheinungsmedium<br>▷ Erscheinungsperiode<br>▷ Freindsprache<br>▷ Gestatung<br>▲ Kommunikationsinstrument<br>▷ Kanzigien<br>▷ Plakate |                                              | MERS     Sujet Anzeigen       Eigenschaften in neuem I       Bearbeiten       Eigenschaften in neuem I       Anzeigen       Drucken       Eigenschaften anzeigen       Eigenschaften anzeigen       Eigenschaften bearbeiter | Fenster J TV-Spots<br>STV-Spots | Palmers<br>Palmers | Palmers Textil AG<br>Palmers Textil AG | 1971<br>1972     |
|                                                                                                    | 1547                                         | Konformitätsdetails<br>Auschecken<br>Folgen<br>Workflows                                                                                                    | d TV-Spots                      | Palmers            | Palmers Textil AG                      | 1972             |
| Unternehmen / Institution                                                                                                    | 1548                                         | Kopie herunterladen<br>Palmers Werbespot                                                                                                    | Werbe- und TV-Spots             | Palmers            | Palmers Textil AG                      | 1973             |

Abbildung 16: Auswahl weiterer Details zu einem Werbemittel

Wählt man "Eigenschaften in neuem Fenster anzeigen", öffnet sich ein neues Fenster, welches alle detaillierten Informationen zu dem jeweiligen Sujet anzeigt.

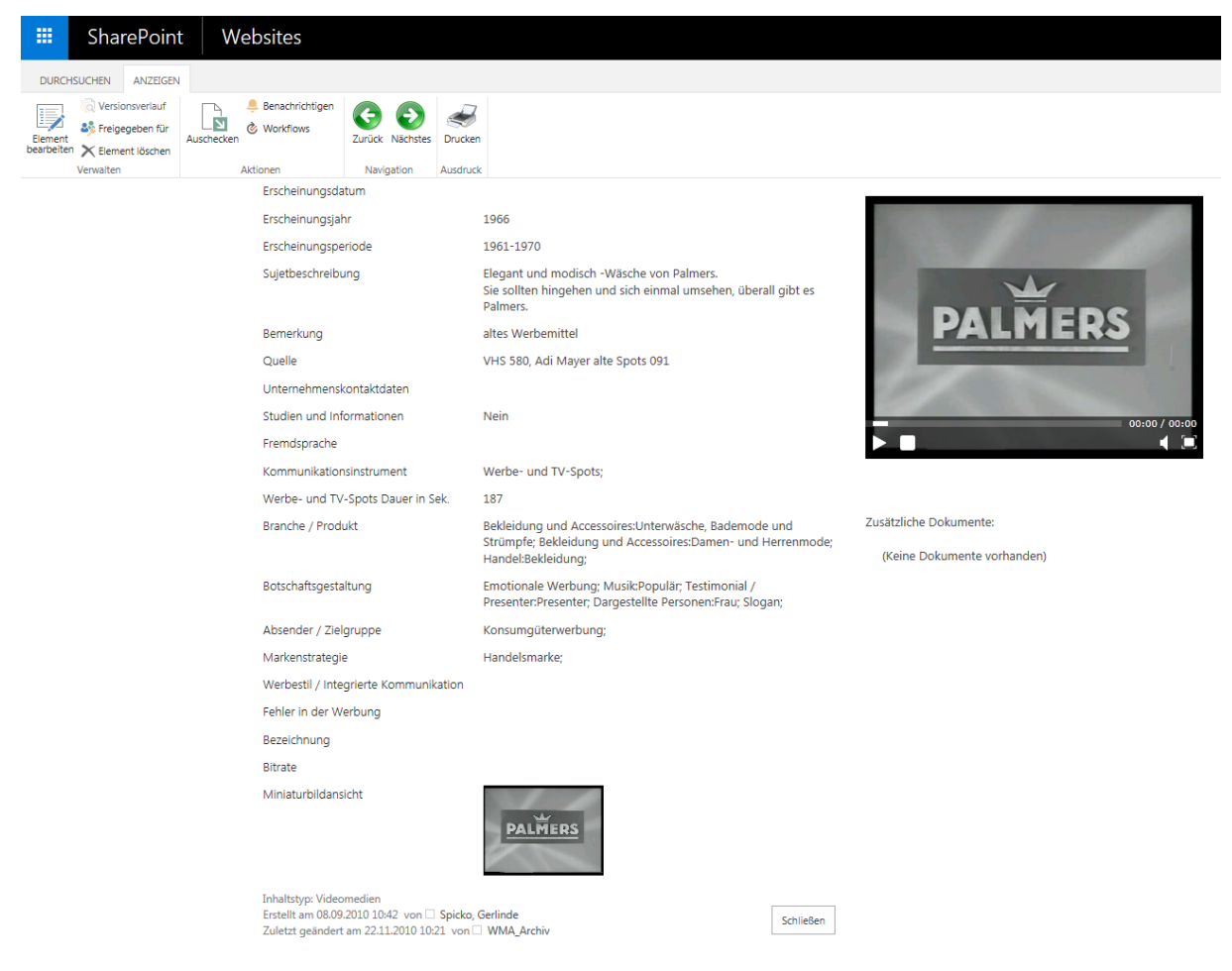

#### Abbildung 17: Detailansicht eines Werbemittels

Mit den Buttons "zurück" und "weiter" kann in den Werbemitteln geblättert werden – diese werden in der Reihenfolge der ID abgerufen.

Klickt man auf die Miniaturbildansicht, wird der Spot in einem externen Player geöffnet oder kann am PC gespeichert werden. Mit einem Klick auf das Druckersymbol rechts oben wird das Sujet inklusive aller Kriterien gedruckt. Hier kann auch der Druck ins pdf-Format erfolgen (z.B. mittels Druckerwahl Adobe PDF), um das Sujet inklusive der Kriterien am PC speichern zu können. Um ein Bildsujet im Browser groß darzustellen wählt man entweder "Sujet anzeigen" (Abbildung 18) oder man klickt in der Detailansicht auf das Bild (Abbildung 19).

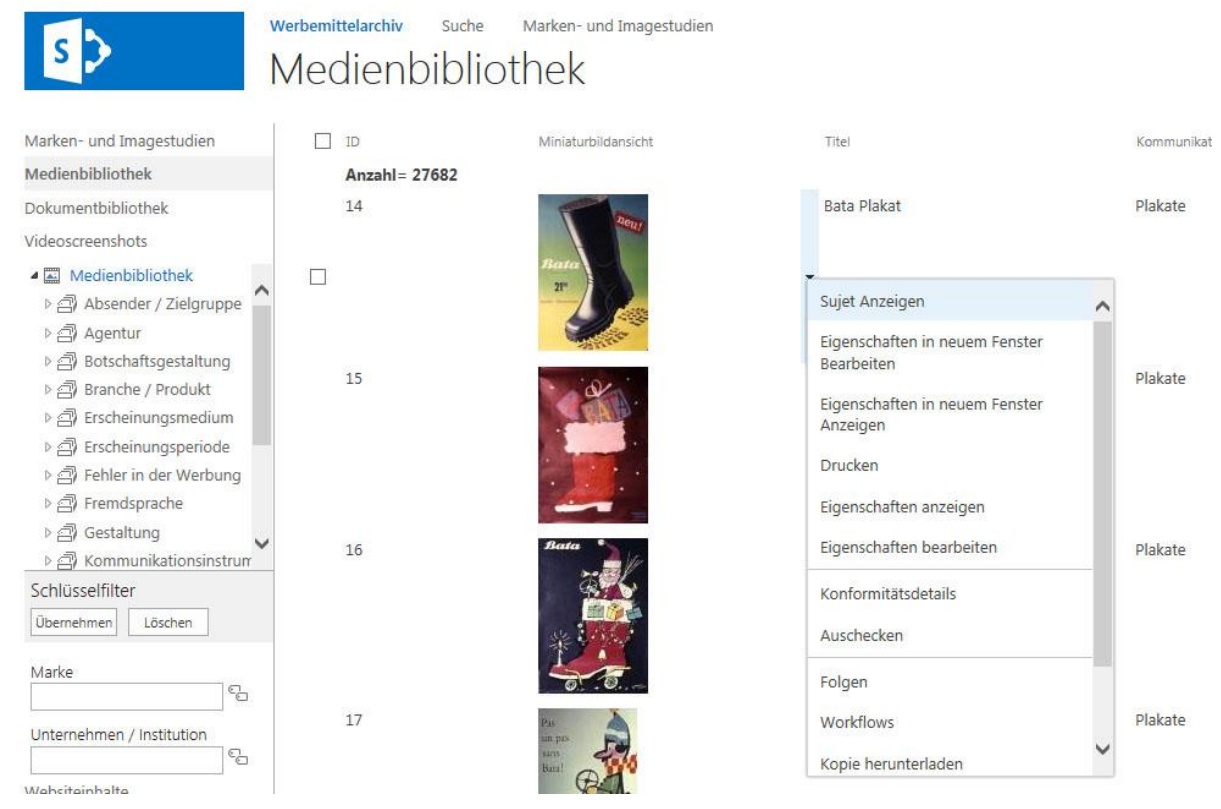

Abbildung 18: Darstellung eines Bildes mit der Auswahl "Sujet anzeigen"

| me                     | 1_neu_A_01                                               | TONDER                                        |
|------------------------|----------------------------------------------------------|-----------------------------------------------|
| əl                     | Bata Plakat                                              |                                               |
| rke                    | Bata                                                     | 2                                             |
| ernehmen / Institution | Bata                                                     |                                               |
| ntur                   |                                                          |                                               |
| duktionsfirma          |                                                          |                                               |
| staltung               |                                                          | Douter                                        |
| cheinungsmedium        |                                                          | Jana -                                        |
| cheinungsdatum         |                                                          |                                               |
| cheinungsjahr          |                                                          | 2190                                          |
| cheinungsperiode       |                                                          |                                               |
| etbeschreibung         | neu! Bata Schweizer Fabrikat, 21,90, starker Gleitschutz | starke Gieltschutz                            |
| nerkung                | altes Werbemittel                                        |                                               |
| elle                   | Diabox Leitz, 1 neu A 01                                 |                                               |
| ernehmenskontaktdaten  |                                                          |                                               |
| dien und Informationen | Ja                                                       |                                               |
| mdsprache              |                                                          |                                               |
| mmunikationsinstrument | Plakate                                                  | Zusätzliche Dokumente:                        |
| jos Änderungszeitpunkt |                                                          | Edydeziche Dokumente.                         |
| inche / Produkt        | Bekleidung und Accessoires:Schuhe                        | <ul> <li>TEST.doc 10.11.2010 13:47</li> </ul> |
| 1.61                   |                                                          |                                               |

Abbildung 19: Darstellung eines Bildes durch Klick auf dieses in der Detailansicht

Will man das Bild ausdrucken, sollte dies im Internet Explorer über die "Druckvorschau" vorgenommen werden, da die Voreinstellung "an Größe anpassen" im Internet Explorer nicht richtig funktioniert. Innerhalb der Druckvorschau sieht man das Sujet und wählt einen Prozentsatz (meist 30%), damit es zur Gänze am Ausdruck dargestellt wird. Mittels Wahl des Druckersymbols wird das Sujet gedruckt.

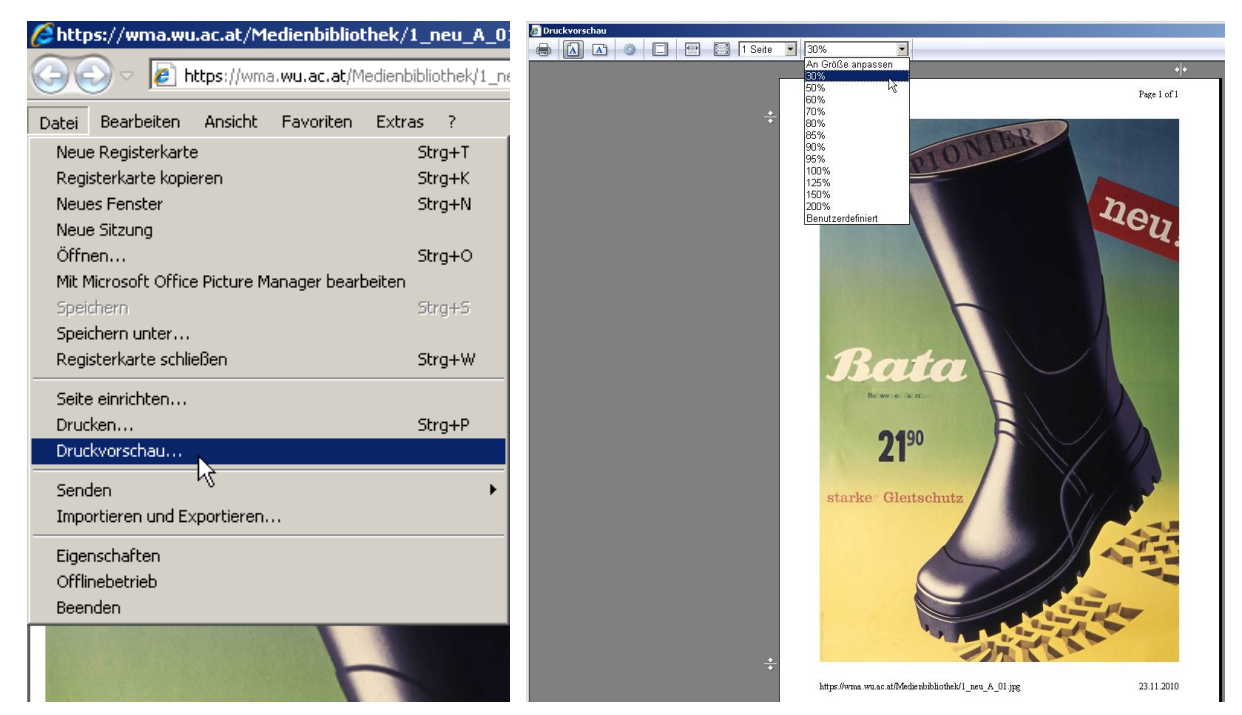

Abbildung 20: Drucken eines Sujets

## 2.6. Volltextsuche

| SharePoint                                                                                               | Websites                                                                                                    |
|----------------------------------------------------------------------------------------------------|----------------------------------------------------------------------------------------------------|
|                                                                                                    |                                                                                                    |
| S >                                                                                                    | Werbemittelarchiv         Suche         Marken- und Imagestudien           Homepage         The second second secon |
| Marken- und Imagestudien<br>Medienbibliothek<br>Dokumentbibliothek<br>Videoscreenshots<br>Websiteinhalte | Herzlich Willkommen im Werbemittelarchiv<br>Marken- und Werbeforschung - Brand History<br>Grundlage dieses Archivs bildet das Werbemittelarchiv des Instituts für Werbewissenschaft und Marktforschung und<br>das Projekt "Geschichte der Werbung - Brand History" unter der Leitung von Professor Günter Schweiger an der Wirtschaftsuniversität Wien.<br>Bei Fragen wenden Sie sich bitte an Mag. Gerlinde Spicko - Gerlinde.Spicko@wu.ac.at<br>Dieses Werbemittelarchiv bietet die Möglichkeit mittels umfangreichen Kriterien nach bestimmten Werbemitteln zu suchen.<br>Bitte nutzen Sie hierfür entweder den Filter links in der Medienbibliothek oder die Suchabfrage.                                                                                                    |
|                                                                                                    | Medienbibliothek <u>Volltextsuche</u> erweiterte Suche<br>Studien und Informationen Volltextsuche erweiterte Suche<br>Marken- und Imagestudien Volltextsuche erweiterte Suche                                                                                                    |

#### Abbildung 21: Volltextsuche

Mit Hilfe der Volltextsuche kann nach allen Kriterien und Stichwörtern gesucht werden. Wählt man zum Beispiel "Wien" werden alle Werbemittel angezeigt, bei denen Wien in irgendeinem Feld enthalten ist.

| <br>SharePoint                                          | Websites                                                                                                    |                          |   |
|---------------------------------------------------------|----------------------------------------------------------------------------------------------------|--------------------------|---|
| s 🕻                                                     | Werbemittelarchiv Suche Marken- und Imagestudien<br>Search Center                                                                                                    |                          |   |
| Es sind keine anzuzeigende<br>Einschränkungen vorhander | n, wien                                                                                                    | Q                        |   |
|                                                         | Medienbibliothek Studien und Informationen                                                                                                    | Marken- und Imagestudien | N |
|                                                         | Keine Ergebnisse für Ihre Suche hier.                                                                                                    |                          |   |
|                                                         | Vorschläge                                                                                                    |                          |   |
|                                                         | <ul> <li>Stellen Sie sicher, dass alle Wörter korrekt geschrieben sind.</li> <li>Versuchen Sie es mit verschiedenen Suchbegriffen.</li> <li>Versuchen Sie es mit allgemeineren Suchbegriffen.</li> <li>Versuchen Sie es mit weniger Suchbegriffen.</li> <li>Versuchen Sie es mit diesen "Tipps zum Suchen".</li> </ul> |                          |   |
|                                                         | Erweiterte Such                                                                                                    | e                        |   |

Abbildung 22: Volltextsuche nach dem Stichwort "Wien"

Das Suchergebnis listet nun alle Werbemittel auf, die das Stichwort Wien in einer Kategorie aufweisen. Die Ergebnisse können über den Filter links weiter eingeschränkt werden. Innerhalb einer Kategorie ist nur eine Einschränkung möglich, wählt man eine zweite Unterkategorie wird diese zum Ergebnis hinzugefügt. Zum Beispiel: in der Kategorie Botschaftsgestaltung: Emotionale Werbung und Zeichnung / Zeichentrick – es werden alle Sujets angezeigt, die zusätzlich zur Suchabfrage "Wien" Emotionale Werbung oder Zeichnung / Zeichentrick aufweisen.

Wählt man zwei unterschiedliche Kategorien zum Beispiel Botschaftsgestaltung: Emotionale Werbung und Marke: Bally werden alle Sujets angezeigt, die zusätzlich zur Suchabfrage "Wien" Emotionale Werbung und Bally aufweisen. Klickt man auf "Beliebige…" wird die Einschränkung wieder aufgehoben.

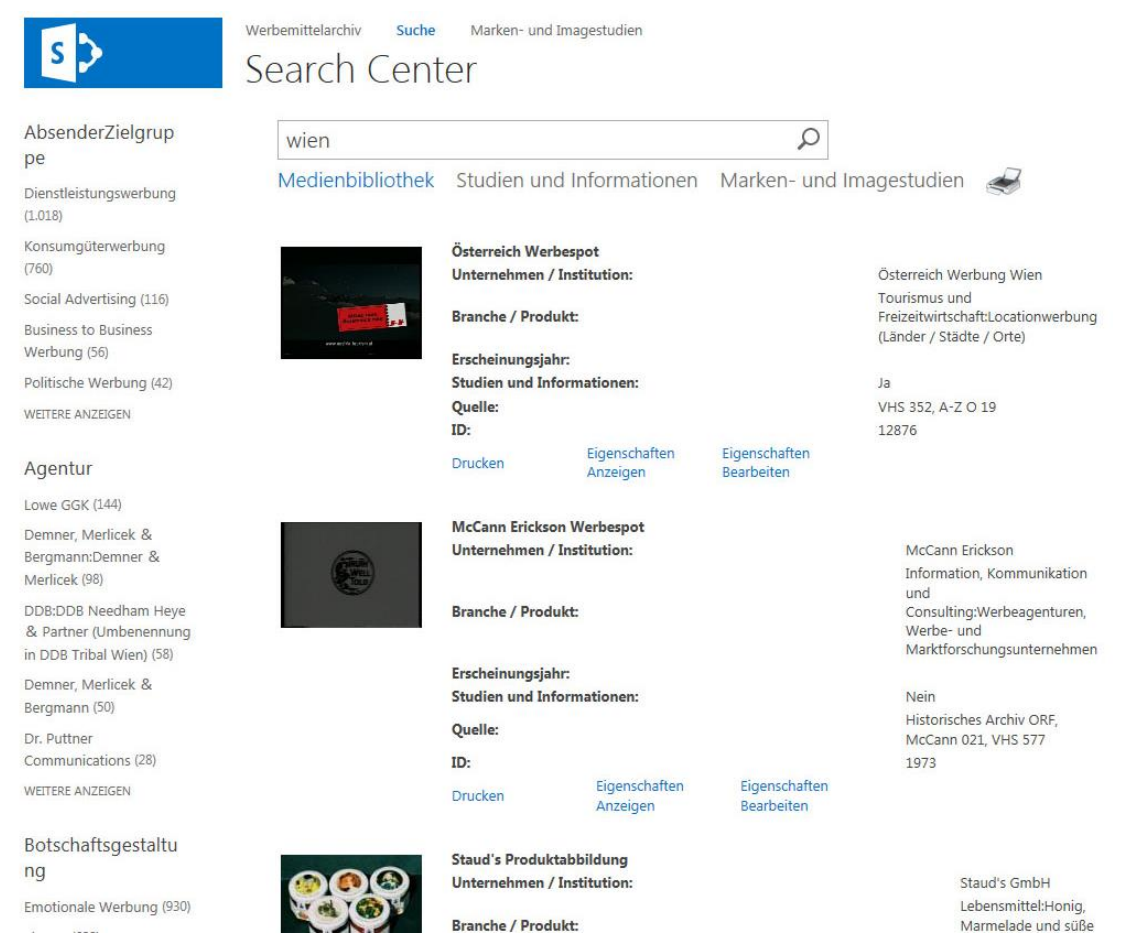

Abbildung 23: Suchergebnis und weitere Filterung

Mittels des Druckersymbols rechts oben kann die Liste gedruckt werden.

Es wird ein neues Fenster geöffnet. Hier sieht man wonach gesucht wurde und kann den Druck starten oder das Fenster wieder schließen.

| 👌 Medienlistendruck - Windows I                                                                                                    | nternet Explorer                                       | _                                                                   |   |
|----------------------------------------------------------------------------------------------------|--------------------------------------------------------|---------------------------------------------------------------------|---|
| Drucken <u>Schließen</u>                                                                                                    |                                                        |                                                                     | - |
| Besucrit wurde nach: wien                                                                                                    |                                                        |                                                                     |   |
|                                                                                                    |                                                        |                                                                     |   |
|                                                                                                    |                                                        |                                                                     |   |
| Concernance of the second                                                                                                    |                                                        |                                                                     |   |
|                                                                                                    |                                                        |                                                                     |   |
|                                                                                                    | Gasgemeinschaft Wien Plaka                             | t                                                                   |   |
|                                                                                                    | Unternehmen / Institution:                             | Gasgemeinschaft Wien                                                |   |
|                                                                                                    | Branche / Produkt:                                     | Industriegüter und Energie:Energie                                  |   |
|                                                                                                    | Studien und Informationen:                             | nein                                                                |   |
|                                                                                                    | Quelle:                                                | Diabox Leitz, Box 7 D 12                                            |   |
| The state of the state of the s | ID:                                                    | 641                                                                 |   |
|                                                                                                    |                                                        |                                                                     |   |
| Himagan Lindented                                                                                                    | Historisches Museum der Sta                            | dt Wien Plakat                                                      |   |
|                                                                                                    | Unternehmen / Institution:                             | Historisches Museum der Stadt Wien                                  |   |
| 160                                                                                                    | Branche / Produkt:                                     | Tourismus und Freizeitwirtschaft:Messen, Ausstellunge<br>und Museen | n |
|                                                                                                    | Studien und Informationen:                             | nein                                                                |   |
| 1                                                                                                    | Quelle:                                                | Diabox Leitz, Box 9 A 06                                            |   |
| And PERSONAL PROPERTY AND POST OFFICE ADDRESS.                                                                                                    | ID:                                                    | 754                                                                 |   |
| le al al                                                                                                    |                                                        |                                                                     |   |
|                                                                                                    |                                                        |                                                                     |   |
|                                                                                                    |                                                        |                                                                     |   |
|                                                                                                    |                                                        |                                                                     |   |
|                                                                                                    | Fremdenverkehrswerbung W                               | erbespot                                                            |   |
|                                                                                                    | Fremden∨erkehrswerbung W<br>Unternehmen / Institution: | <b>erbespot</b><br>Fremdenverkehrswerbung Österreich                | T |

Abbildung 24: Ausdruck des Suchergebnisses

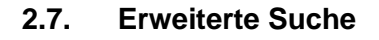

| S >                                                                                    | Werbemittelarchiv         Suche         Marken- und Imagestudien           Homepage         Imagestudien         Imagestudien                                                                                                    |
|----------------------------------------------------------------------------------------|----------------------------------------------------------------------------------------------------|
| Marken- und Imagestudien<br>Medienbibliothek<br>Dokumentbibliothek<br>Videoscreenshots | Herzlich Willkommen im<br>Werbemittelarchiv "Brand History", gegründet von Professor Günter Schweiger, WU Wien                                                                                                    |
| Websiteinhalte                                                                         | Grundlage dieses Archivs bildet das Werbemittelarchiv des Instituts für Werbewissenschaft und Marktforschung (heute Marketing & Consumer Research) und<br>das Projekt "Geschichte der Werbung - Brand History" unter der Leitung von Professor Günter Schweiger an der Wirtschaftsuniversität Wien. |
|                                                                                        | Bei Fragen wenden Sie sich bitte an Mag. Gerlinde Spicko - Gerlinde.Spicko@wu.ac.at                                                                                                    |
|                                                                                        | Dieses Werbemittelarchiv bietet die Möglichkeit mittels umfangreichen Kriterien nach bestimmten Werbemitteln und Studien zu suchen.                                                                                                    |
|                                                                                        | Bitte nutzen Sie hierfür entweder den Filter links in der Medienbibliothek oder die Suchabfrage.                                                                                                    |
|                                                                                        | Medienbibliothek Volltextsuche <u>erweiterte Suche</u>                                                                                                    |
|                                                                                        | Studien und Informationen Volltextsuche erweiterte Suche                                                                                                    |
|                                                                                        | Marken- und Imagestudien Volltextsuche erweiterte Suche                                                                                                    |

#### Abbildung 25: Auswahl der Erweiterten Suche

Die "Erweiterte Suche" beinhaltet die Möglichkeit eine Suchabfrage zu kombinieren, indem man eine Kategorie auswählt, einen Eintrag macht und danach auf das "+-Symbol" klickt. Hier wurde zum Beispiel die Marke Bata mit dem Künstler Leupin kombiniert gesucht.

| S | Werbemittelarchiv Suche Marken- und Images<br>Erweiterte Suche | tudien                                                                                                    |                     |           |        |       |            |
|---|----------------------------------------------------------------|----------------------------------------------------------------------------------------------------|---------------------|-----------|--------|-------|------------|
|   |                                                                | Dokumente suchen, die f<br>Alle folgenden Wörter<br>Die genaue Wortgruppe<br>Beliebige der folgenden Wörter<br>Keines der folgenden Wörter<br>Ergebnistyp | Folgendes aufweisen |           |        |       |            |
|   |                                                                | Wenn die Eigenschaft                                                                                                    | . Marke             | ✓ Enthält | Bata   | Und   | V          |
|   |                                                                |                                                                                                    | Gestaltung          | ✓ Enthält | Leupin | × Und | <b>∠</b> 5 |
|   |                                                                |                                                                                                    |                     |           |        |       | Suchen     |
|   |                                                                | Suchvorgänge verbessern mit T                                                                                                    | ipps zur Suche      |           |        |       |            |

Abbildung 26: Kombinationsmöglichkeiten bei der Erweiterten Suche

Als Ergebnis erhält man alle Sujets der Marke Bata, die vom Schweizer Plakatkünstler Herbert Leupin gestaltet wurden. Wie bei der Volltextsuche bestehen auch hier die Möglichkeiten durch die Ergebnisse zu Blättern, die Details einzublenden, die Liste zu Drucken (Druckersymbol rechts oben) oder man kann das Ergebnis weiter einschränken, in dem man einen weiteren Filter aus der Liste links auswählt.

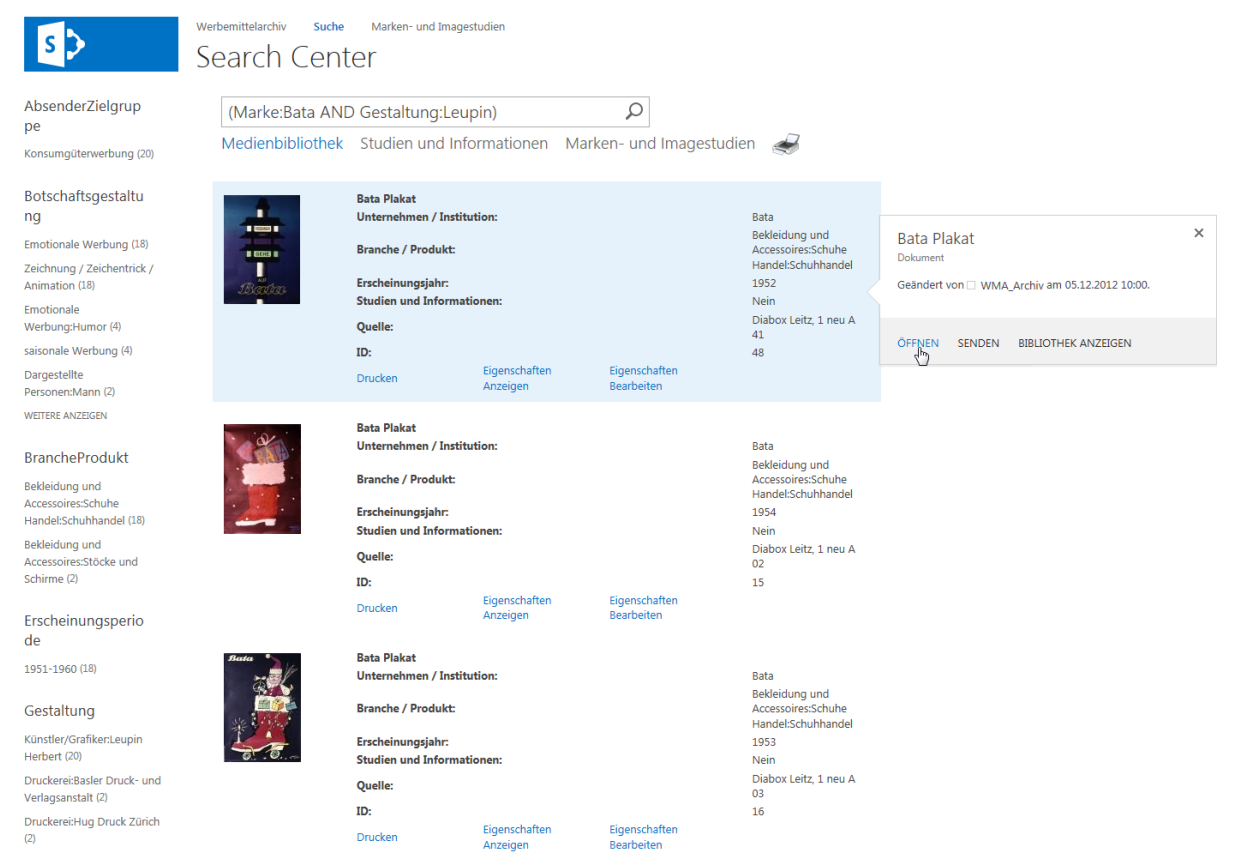

Abbildung 27: Suchergebnis der Erweiterten Suche

#### 3. Studien und Informationen

Zu bestimmten Werbemitteln, existieren zusätzliche Studien oder Informationen, wie zum Beispiel Ergebnisse von Befragungen oder apparativer Verfahren, Artikel zur Änderung eines Markenlogos und dergleichen. Diese Dokumente werden bei den jeweiligen Sujets abgelegt und können dort auch aufgerufen werden. Diese "zusätzlichen Dokumente" findet man in der Detailansicht ("Eigenschaften anzeigen") rechts unter der Abbildung.

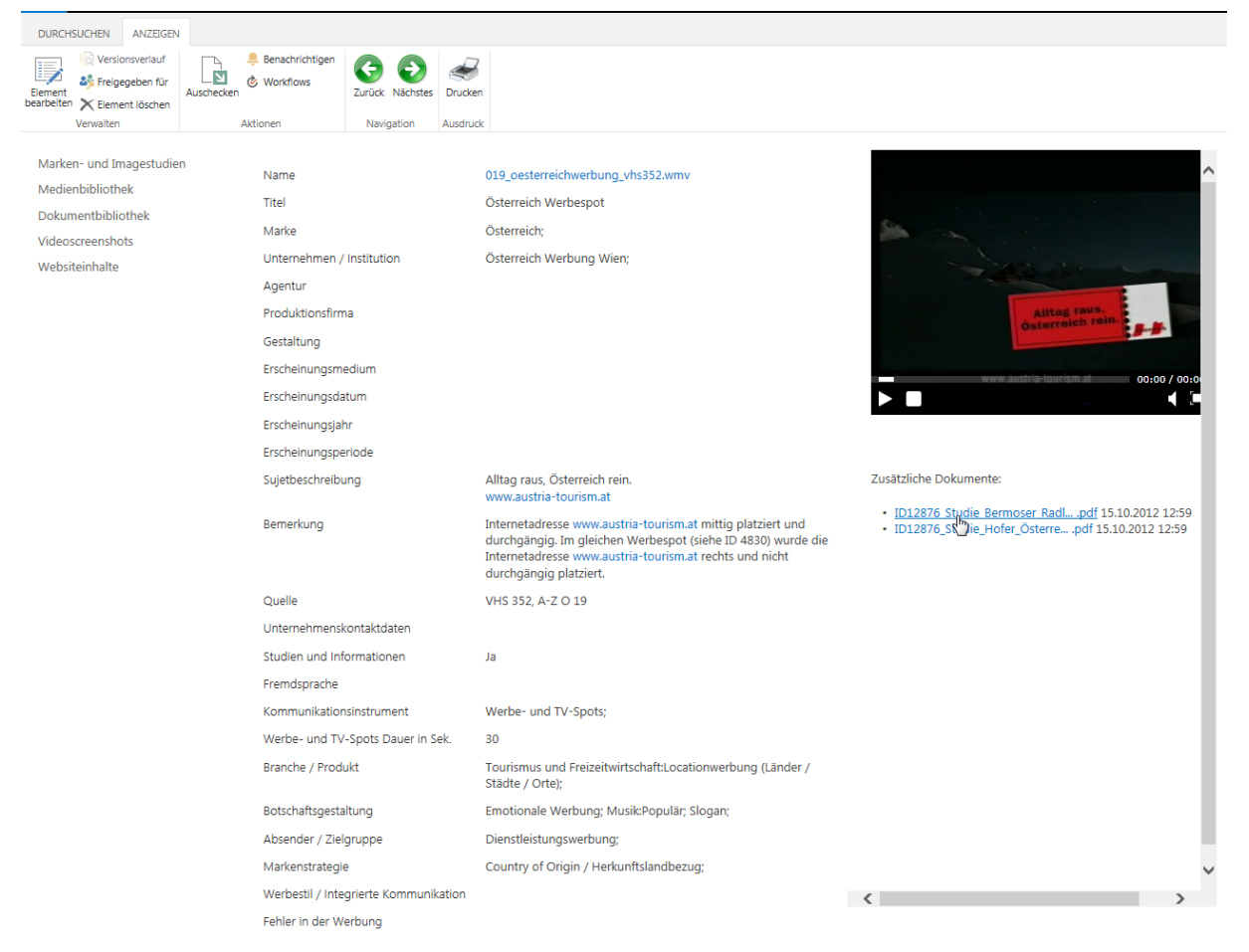

#### Abbildung 28: Aufruf von Studienergebnissen

Es besteht nun einerseits die Möglichkeit nach allen Werbemitteln zu suchen, die Studien und Informationen aufweisen, als auch eine Suche innerhalb der Studien und Informationen.

## 3.1. Suche nach Werbemitteln mit Studienergebnissen

Hierzu wählt man bei der Erweiterten Suche unter "Einschränkungen der Eigenschaft hinzufügen…" das Kriterium "Studien und Informationen" aus und wählt "gleich" und danach trägt man "1" ein.

| Werbemittelarchiv Suche Marken- und Imagestu<br>Erweiterte Suche | dien                                                                                                    |
|------------------------------------------------------------------|----------------------------------------------------------------------------------------------------|
|                                                                  | Dokumente suchen, die Folgendes aufweisen         Alle folgenden Wörter:         Die genaue Wortgruppe:         Beliebige der folgenden Wörter:         Keines der folgenden Wörter:         Ergebnistyp:         Alle Ergebnisse |
|                                                                  | Einschränkungen der Eigenschaft hinzufügen<br>Wenn die Eigenschaft                                                                                                    |

Abbildung 29: Suche nach allen Werbemitteln mit Studienergebnissen

Im Suchergebnis erscheinen alle Werbemittel, bei denen Studien oder Informationen beigefügt sind. Mit Hilfe des links eingeblendeten Filters, kann man weitere Einschränkungen vornehmen.

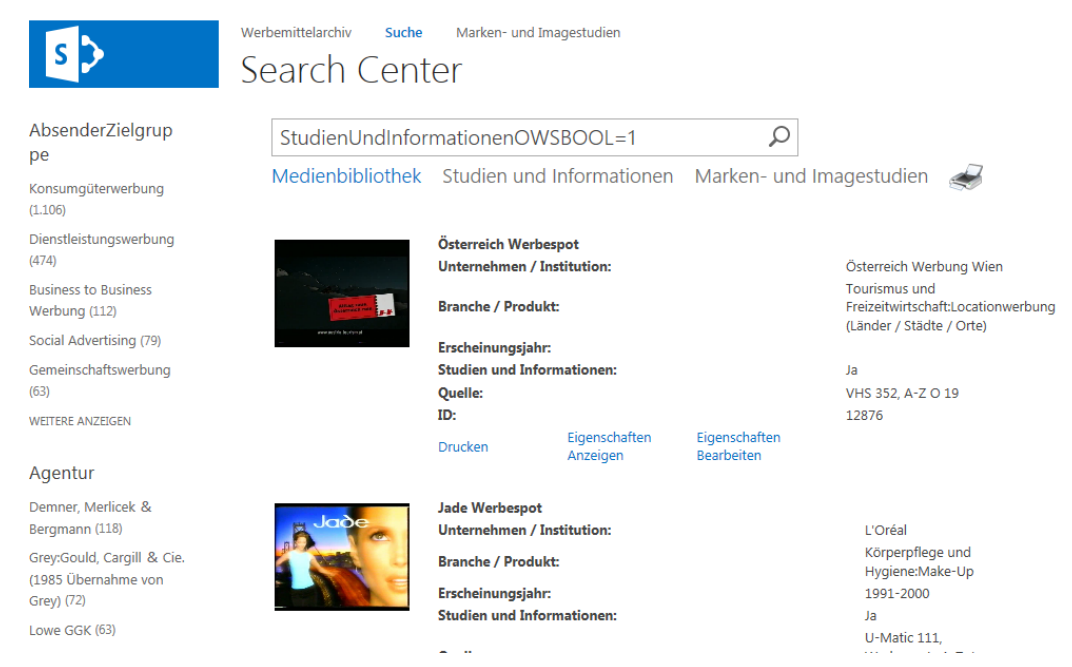

Abbildung 30: Suchergebnis nach allen Werbemitteln mit Studienergebnissen

Wählt man nun "Eigenschaften anzeigen" aus, sieht man rechts unter der Abbildung des Sujets die beigefügten Dokumente, die man mit einem Klick öffnen kann.

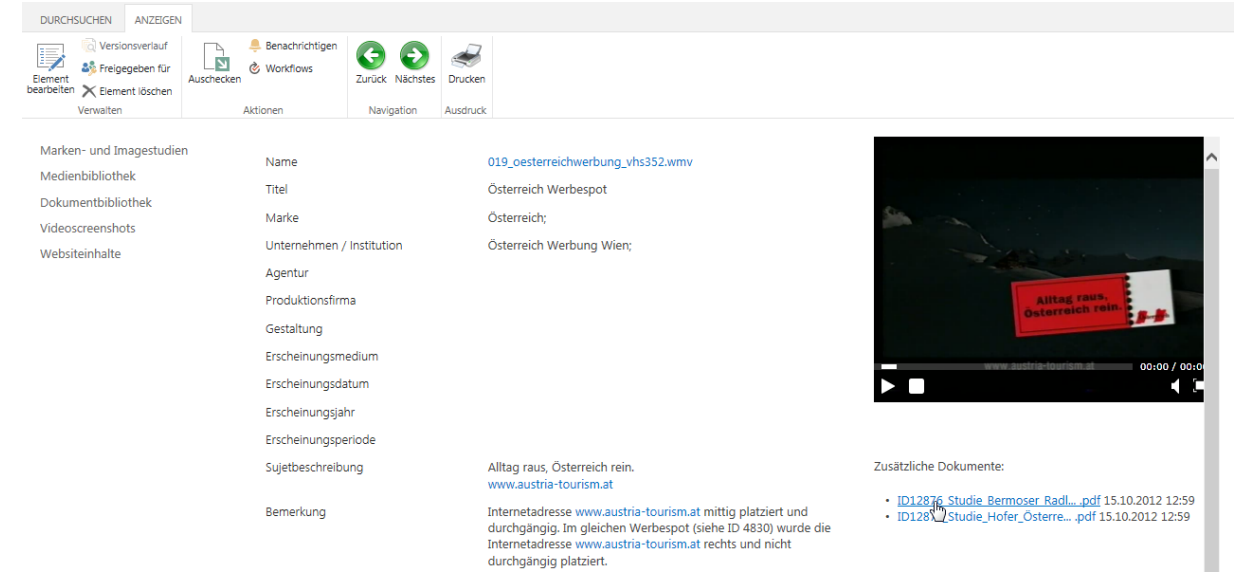

Abbildung 31: Aufruf der Studienergebnisse

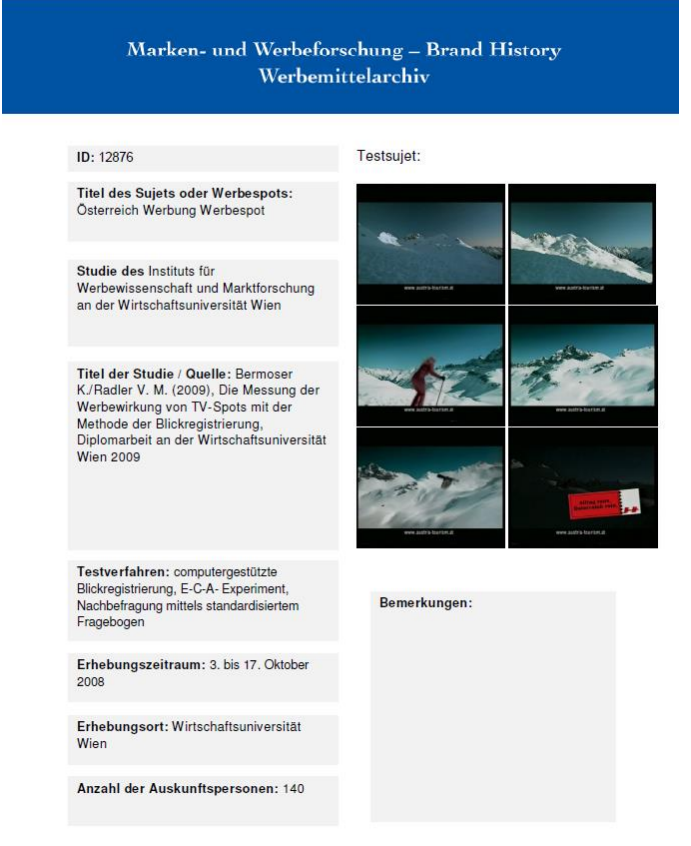

Abbildung 32: Deckblatt eines Studienergebnisses

#### 3.2. Suche innerhalb der Studien und Informationen

Es ist auch möglich in den Textinhalten der Studien und Informationen zu Suchen.

| S >                                                                                                    | Werbemittelarchiv         Suche         Marken- und Imagestudien           Homepage         Imagestudien         Imagestudien                                                                                                    |
|----------------------------------------------------------------------------------------------------|----------------------------------------------------------------------------------------------------|
| Marken- und Imagestudien<br>Medienbibliothek<br>Dokumentbibliothek<br>Videoscreenshots<br>Websiteinhalte | Herzlich Willkommen im<br>Werbemittelarchiv "Brand History", gegründet von Professor Günter Schweiger, WU Wien<br>Grundlage dieses Archivs bildet das Werbemittelarchiv des Instituts für Werbewissenschaft und Marktforschung (heute Marketing & Consumer Research) und<br>das Projekt "Geschichte der Werbung - Brand History" unter der Leitung von Professor Günter Schweiger an der Wirtschaftsuniversität Wien. |
|                                                                                                    | Bei Fragen wenden Sie sich bitte an Mag. Gerlinde Spicko - Gerlinde.Spicko@wu.ac.at                                                                                                    |
|                                                                                                    | Dieses Werbemittelarchiv bietet die Möglichkeit mittels umfangreichen Kriterien nach bestimmten Werbemitteln und Studien zu suchen.                                                                                                    |
|                                                                                                    | Bitte nutzen Sie hierfür entweder den Filter links in der Medienbibliothek oder die Suchabfrage.                                                                                                    |
|                                                                                                    | Medienbibliothek Volltextsuche erweiterte Suche                                                                                                    |
|                                                                                                    | Studien und Informationen <u>Volltextsuche</u> erweiterte Suche                                                                                                    |
|                                                                                                    | Marken- und Imagestudien Volltextsuche erweiterte Suche                                                                                                    |

Abbildung 33: Aufruf der Suche innerhalb der Studienergebnisse

Gibt man bei der Volltextsuche einen Begriff, zum Beispiel "Blickregistrierung" ein, erfolgt eine Suche nach allen Dokumenten, die diesen Begriff enthalten. Zu beachten ist aber, dass dies nur bei "offenen Dokumenten" funktioniert, wie zum Beispiel, Word- oder Excel-Dokumente. Bei eingescannten Dokumenten oder Bildern, kann die Schrift nicht erkannt werden. Hier erfolgt die Suchabfrage nur im Titel und nicht im gesamten Inhalt des Dokuments.

| 5                                                         | Werbemittelarchiv Suche Marken- und Imagestudien<br>Search Center                                                                                                    |                          |   |
|-----------------------------------------------------------|----------------------------------------------------------------------------------------------------|--------------------------|---|
| Es sind keine anzuzeigenden<br>Einschränkungen vorhanden. | Blickregistrierung                                                                                                    | P                        |   |
|                                                           | Medienbibliothek Studien und Informationen                                                                                                    | Marken- und Imagestudien | S |
|                                                           | Keine Ergebnisse für Ihre Suche hier.                                                                                                    |                          |   |
|                                                           | Vorschläge                                                                                                    |                          |   |
|                                                           | <ul> <li>Stellen Sie sicher, dass alle Wörter korrekt geschrieben sind.</li> <li>Versuchen Sie es mit verschiedenen Suchbegriffen.</li> <li>Versuchen Sie es mit allgemeineren Suchbegriffen.</li> <li>Versuchen Sie es mit weniger Suchbegriffen.</li> <li>Versuchen Sie es mit diesen "Tipps zum Suchen".</li> </ul> |                          |   |
|                                                           | Erweiterte Such                                                                                                    | e                        |   |

Abbildung 34: Volltextsuche innerhalb der Studienergebnisse

Im Suchergebnis werden alle Dokumente aufgelistet, die diesen Begriff enthalten. Man sieht den Dateityp, den Titel des Dokuments, den Autor, das Datum, zu dem das Dokument aufgenommen wurde, als auch einen Auszug der Textstellen, wo das gesuchte Wort vorkommt.

| 5 >                                             | Werbemittelarchiv Suche Marken- und Imagestudien<br>Search Center                                                                                                    |
|-------------------------------------------------|----------------------------------------------------------------------------------------------------|
| CompagnonVerfa<br>hren<br>0 (286)<br>1 (102)    | Blickregistrierung       D         Medienbibliothek       Studien und Informationen       Marken- und Imagestudien         Voreinstellung für Ergebnisse in Deutsch •                                                                                                    |
| Tachistoskopische<br>rTest<br>o (344)<br>1 (44) | ID11412_Studie_Gabler_Völker_Omega<br>den Methodenvergleich zwischen der Blickregistrierung und dem neuen Verfahren<br>Flashlight Im Unterschied zur Blickregistrierung werden bei Flashlight die<br>Koordinaten der<br>wma.wu.ac.at//ID11412_Studie_Gabler_Völker_Omega.pdf             |
| Recognition<br>0 (388)                          | ID8732 Studie Bruckner ÖSU<br>des Compagnon-Verfahren und der Blickregistrierung von Anzeigen in<br>Ärztezeitschriften Erhebungsort: Blickregistrierung an der Wirtschaftsuniversität<br>Wien, CompagnonVerfahren am<br>wma.wu.ac.at/Dokumentbibliothek/ID8732_Studie_Bruckner_ÖSU.pdf   |
| Befragung<br>0 (272)<br>1 (116)                 | ID8723 Studie Bruckner Bols<br>des Compagnon-Verfahren und der Blickregistrierung von Anzeigen in<br>Ärztezeitschriften Erhebungsort: Blickregistrierung an der Wirtschaftsuniversität<br>Wien, CompagnonVerfahren am<br>wma.wu.ac.at/Dokumentbibliothek/ID8723_Studie_Bruckner_Bols.pdf |
| Programmanalysat<br>or<br>0 (388)               | 國 ID11409 Studie Bruckner Selectol<br>des Compagnon-Verfahren und der <b>Blickregistrierung</b> von Anzeigen in<br>Ärztezeitschriften … Erhebungsort: <b>Blickregistrierung</b> an der Wirtschaftsuniversität<br>Wien, CompagnonVerfahren am …                                           |
| Aktivierungsmessu<br>ng<br>0 (364)<br>1 (24)    | ID13445 Blick Studie WaMe Becel der Methode der Blickregistrierung, Diplomarbeit an der Wirtschaftsuniversität Wien 1988 mithilfe der computergestützten Blickregistrierung, Diplomarbeit an der wma.wu.ac.at//ID13445_Blick_Studie_WaMe_Becel.pdf                                       |

Abbildung 35: Suchergebnis der Volltextsuche innerhalb der Studien und Informationen

#### 3.3. Studien und Informationen – Erweiterte Suche

Es kann auch eine erweiterte Suche innerhalb der Studien und Informationen vorgenommen werden. Hierzu wählt man innerhalb der Volltextsuche der Studien und Informationen "Erweiterte Suche".

| s 🔉                                                      | Werbemittelarchiv Suche Marken- und Imagestudien                                                                                                    |
|----------------------------------------------------------|----------------------------------------------------------------------------------------------------|
| Es sind keine anzuzeigender<br>Einschränkungen vorhanden | Suchen<br>Medienbibliothek Studien und Informationen Marken- und Imagestudien                                                                                                    |
|                                                          | Voreinstellung für Ergebnisse in Deutsch ▼<br>Keine Ergebnisse für Ihre Suche hier                                                                                                    |
|                                                          | Vorschläge<br>• Stellen Sie sicher, dass alle Wörter korrekt geschrieben sind.<br>• Versuchen Sie es mit verschiedenen Suchbegriffen.<br>• Versuchen Sie es mit allgemeineren Suchbegriffen.<br>• Versuchen Sie es mit weniger Suchbegriffen.<br>• Versuchen Sie es mit diesen "Tipps zum Suchen". |
|                                                          | Einstellungen Erweiterte Suche                                                                                                    |

Abbildung 36: Erweiterte Suche innerhalb der Studien und Informationen

Hier kann unter "Einschränkungen der Eigenschaft hinzufügen" einerseits innerhalb des Dateinamens oder des Titels gesucht werden, andererseits können auch bestimmte Schlagwörter ausgewählt werden. Wählt man Beispielsweise "Blickregistrierung" aus, und gibt gleich "1" ein, werden alle Studien aufgelistet, wo eine Blickregistrierung durchgeführt wurde.

| Werbemittelarchiv Suche Marken- und Imagestu<br>Erweiterte Suche | ien                                                                                                    |         |
|------------------------------------------------------------------|----------------------------------------------------------------------------------------------------|---------|
|                                                                  | Studien und Informationen suchen, die Eoloendes aufweisen                                                                                                    |         |
|                                                                  |                                                                                                    |         |
|                                                                  | Die genaue Wortgruppe:                                                                                                    |         |
|                                                                  | Beliebige der folgenden Wörter:                                                                                                    |         |
|                                                                  | Keines der folgenden Wörter:                                                                                                    |         |
|                                                                  | Ergebnistyp: Studien und Information                                                                                                    |         |
|                                                                  | Einschränkungen der Eigenschaft hinzufügen                                                                                                    |         |
|                                                                  | Wenn die Eigenschaft (Eigenschaft auswählen) Enthält                                                                                                    | Und 🗸 🕈 |
|                                                                  | Titel     Titel       Bilckregistnerung     Grospagnon Verfahren       Tachaltozkolscher Test     Fachaltozkolscher Test       Suchvorgänge verbessem mit Tip     Berogunton       Beroguna     Perogrammanalysator       Aktiverungmessung     Perogrammanalysator | Suchen  |

Abbildung 37: Erweiterte Suche innerhalb der Studien und Informationen

Im Suchergebnis kann man die Dokumente sogleich öffnen oder speichern. Aus dem Titel geht mittels der ID hervor, zu welchem Werbemittel diese Studie gehört. Mittels des links dargestellten Filters, kann das Ergebnis weiter eingeschränkt werden.

## Benutzerhandbuch Werbemittelarchiv Brand History, Stand: 2019

| S S                                            | erbemittelarchiv suche Marken- und Imagestudien                                                                                                    |
|------------------------------------------------|----------------------------------------------------------------------------------------------------|
| CompagnonVerfa                                 | Blickregistrierung=1                                                                                                    |
| nren<br>0 (218)                                | Medienbibliothek Studien und Informationen Marken- und Imagestudien 丢                                                                                                    |
| 1 (16)                                         | Voreinstellung für Ergebnisse in Deutsch 🗸                                                                                                    |
| Tachistoskopische<br>rTest<br>o (232)<br>1 (2) | ID2501 Studie Weiss VISA<br>Studie des Instituts für Werbewissenschaft und Marktforschung an der<br>Wirtschaftsuniversität Wien Titel der Studie / Quelle: Weiss A. (1987),<br>Werbewirkungsmessung mit Hilfe der<br>wma.wu.ac.at/Dokumentbibliothek/ID2501_Studie_Weiss_VISA.pdf       |
| Recognition                                    | 년 ID2532 Blick Studie WaMe Olympus<br>Titel des Sujets oder Werbespots: Olympus Anzeige ID: 2532 Studie des Instituts für                                                                                                    |
| 0 (232)                                        | Titel der<br>wma.wu.ac.at//ID2532_Blick_Studie_WaMe_Olympus.pdf                                                                                                    |
| Befragung<br>1 (118)<br>0 (116)                | ID11392 Gabler Völker Römerquelle<br>Studie des Instituts für Werbewissenschaft und Marktforschung an der<br>Wirtschaftsuniversität Wien Titel der Studie / Quelle: Gabler C./Völker C. (2010),<br>Blickregistrierung und<br>wma.wu.ac.at//ID11392_Gabler_Völker_Römerquelle.pdf        |
| Programmanalysat<br>or<br>0 (232)<br>1 (2)     | 國 ID11414 Studie Hofer ULG<br>Titel des Sujets oder Werbespots: Universitätslehrgang für Werbung & Verkauf<br>Werbespot Studie des Instituts für Werbewissenschaft und Marktforschung an der<br>Wirtschaftsuniversität<br>wma.wu.ac.at/Dokumentbibliothek/ID11414_Studie_Hofer_ULG.pdf  |
| Aktivierungsmessu<br>ng<br>0 (232)             | ID11415 Studie Hofer Becks<br>Titel des Sujets oder Werbespots: Beck's Werbespot Studie des Instituts für<br>Werbewissenschaft und Marktforschung an der Wirtschaftsuniversität Wien "Oh<br>What a Great Day" (Sterne<br>wma.wu.ac.at/Dokumentbibliothek/ID11415_Studie_Hofer_Becks.pdf |

Abbildung 38: Suchergebnis der erweiterten Suche innerhalb der Studienergebnisse

#### 4. Marken- und Imagestudien

Eine weitere Applikation innerhalb des elektronischen Werbemittelarchivs sind die "Markenund Imagestudien". Hier können Studien zu Marken, Forschungsergebnisse und Dokumentationen abgerufen werden. Diese Applikation befindet sich zurzeit noch im Aufbau.

| s >                                                                                                    | Werbemittelarchiv Suche Marken- und Imagestudien<br>Homepage o                                                                                                    |  |  |  |  |  |
|----------------------------------------------------------------------------------------------------|----------------------------------------------------------------------------------------------------|--|--|--|--|--|
| Marken- und Imagestudien<br>Medienbibliothek<br>Dokumentbibliothek<br>Videoscreenshots<br>Websiteinhalte | Herzlich Willkommen im<br>Werbemittelarchiv "Brand History", gegründet von Professor Günter Schweiger, WU Wien<br>Grundlage dieses Archivs bildet das Werbemittelarchiv des Instituts für Werbewissenschaft und Marktforschung (heute Marketing & Consumer Research) und<br>das Projekt "Geschichte der Werbung - Brand History" unter der Leitung von Professor Günter Schweiger an der Wirtschaftsuniversität Wien.<br>Bei Fragen wenden Sie sich bitte an Mag. Gerlinde Spicko - Gerlinde.Spicko@wu.ac.at |  |  |  |  |  |
|                                                                                                    | Dieses Werbemittelarchiv bietet die Möglichkeit mittels umfangreichen Kriterien nach bestimmten Werbemitteln und Studien zu suchen.<br>Bitte nutzen Sie hierfür entweder den Filter links in der Medienbibliothek oder die Suchabfrage.                                                                                                    |  |  |  |  |  |
|                                                                                                    | Medienbibliothek Volltextsuche erweiterte Suche                                                                                                    |  |  |  |  |  |
|                                                                                                    | Studien und Informationen Volltextsuche erweiterte Suche                                                                                                    |  |  |  |  |  |
|                                                                                                    | Marken- und Imagestudien Volltextsuche erweiterte Suche                                                                                                    |  |  |  |  |  |

#### Abbildung 39: Aufruf der Marken- und Imagestudien

Wählt man auf der Startseite "Marken- und Imagestudien" gelangt man zur Liste mit allen aufgenommenen Studien, die sortiert nach der ID, also dem Zeitpunkt der Aufnahme, in Ordner abgelegt sind.

| III SharePoint                                                                                                    | Websites                                       |                                                                                                    |                                                             |                                                                                                    |        |                                                                    |                                                                                                    |                                                                                                    |                                                | ۵                                        | ?                                |
|----------------------------------------------------------------------------------------------------|------------------------------------------------|----------------------------------------------------------------------------------------------------|-------------------------------------------------------------|----------------------------------------------------------------------------------------------------|--------|--------------------------------------------------------------------|----------------------------------------------------------------------------------------------------|----------------------------------------------------------------------------------------------------|------------------------------------------------|------------------------------------------|----------------------------------|
| DURCHSUCHEN                                                                                                    |                                                |                                                                                                    |                                                             |                                                                                                    |        |                                                                    |                                                                                                    |                                                                                                    |                                                |                                          | Q FR                             |
| S >                                                                                                    | Werbemittelar<br>Marke                         | rchiv Suche Marken- und<br>ƏN                                                                                                    | d Imagest                                                   | udien                                                                                                    |        |                                                                    |                                                                                                    |                                                                                                    |                                                | Sucher                                   | n                                |
| Markenstudien<br>Websteinhalte<br>/ Under Kansetten<br>) (Des Kansetten<br>) (Des Kansetten | 10<br>34<br>39<br>41<br>- 42<br>58<br>45<br>45 | Name<br>Aussprung_WDA701<br>Azgal_WDA814<br>Bauer_WDA800<br>Bauerganteet<br>Poinsger_WDA554<br>Bauerganteet, WDA530<br>Back-Toperczer_WDA590<br>Backar_WDA849                         | Typ                                                         | Titel<br>Austprung Silvia: Die Qualität<br>der Ausbildung im Fach<br>Agala Silvia: Die Bedeutung vor<br>Bidern in Wieburg und<br>Martin W. Bauer: Die Marke<br>Austrian Airlines, Diplomatbeit<br>Ionsverfauf der Dokumentermapp<br>nderen Speicherort senden<br>nischaften anzeigen | Zusetz | Autor<br>Aussprung<br>Silvia<br>Azgal Vasmin<br>Martin W.<br>Bauer | Forschungsgegentand<br>Aus- und Weiterbildung, Werbewissenschaft<br>und Marktforschung (WUM)<br>PKW; Ford<br>Austrian Airlines | Fondhungsbereich<br>Komsumenterwerhalten und Konsumentenpsychologie:<br>Markenimage und Markenpositionierung<br>Markenforschung, Markenarchiteitur; Markengeschichte -<br>Brand History | forschungsmethode<br>Schriftlich<br>Persönlich | Sprache<br>Deutsch<br>Deutsch<br>Deutsch | Erschein<br>2006<br>2011<br>2001 |
| Schlussefliter Ubernehmen Lüschen Forschungsgegenstand                                                                                                    | 51<br>53<br>55<br>57<br>60<br>62<br>• Doku     | Bendotti, Hinkholer, WDA743<br>Bendotti, Hinkholer, WDA743<br>Bertoli, WDA767<br>Bertoli, WDA767<br>Bertram, Munteanu, WDA656<br>Bieber, WDA780<br>Binder, WDA719<br>ament hinzufügen | Eige<br>Kon<br>Wor<br>Verb<br>Freig<br>Lösc<br>Reih<br>ändi | nschaften bearbeiten comitiätsdetails kflows indung herstellen mit Outlook gegeben für hen enfolge der neuen Schaltflächen rm                                                                                                    |        | Bertram<br>Munteanu                                                |                                                                                                    |                                                                                                    |                                                |                                          | 2003                             |

Abbildung 40: Listenansicht der Marken- und Imagestudien

#### 4.1. Filterung innerhalb der Marken- und Imagestudien

Genauso wie bei der Medienbibliothek steht auch bei den Marken- und Imagestudien links eine Filterung zur Verfügung. Wählt man einen Filter aus, öffnen sich auch die Unterkategorien und durch Klick auf ein Kriterium wird die Listenansicht der Studien eingeschränkt.

| Markenstuulen                                       |    |                                 |          |                                                               |      |
|-----------------------------------------------------|----|---------------------------------|----------|---------------------------------------------------------------|------|
| Websiteinhalte                                      | ID | Name                            | Тур      | Titel                                                         | Zusa |
| LINKS BEARBEITEN                                    | 34 | Aussprung_WDA701                | <b>T</b> | Aussprung Silvia: Die Qualität<br>der Ausbildung im Fach      |      |
| ▲ In the marken studien ▷ ② Autor                   | 39 | Azgal_WDA814                    |          | Azgal Silvia: Die Bedeutung von<br>Bildern in Werbung und     |      |
| ▷ 곱) Erscheinungsjahr<br>▷ 곱) Forschungsbereich     | 41 | Bauer_WDA600                    |          | Martin W. Bauer: Die Marke<br>Austrian Airlines, Diplomarbeit |      |
| ▷ 쿕) Forschungsgegenstand<br>▷ 쿕) Forschungsmethode | 42 | Baumgartner<br>Poininger_WDA654 | <b>T</b> |                                                               |      |
| ▷ 🗇 Inhaltstyp                                      | 58 | Baumgartner_WDA508              |          |                                                               |      |
| ▷ 🗃 Sprache                                         | 45 | Beck-Toperczer_WDA590           |          |                                                               |      |
| 2                                                   | 47 | Bednar_WDA849                   |          |                                                               |      |
|                                                     | 49 | Behrens_Fehrenbach_WDA685       |          |                                                               |      |
| Schlüsselfilter                                     | 51 | Bendotti_Hinkhofer_WDA743       |          |                                                               |      |
| Übernehmen Löschen                                  | 53 | Bermoser_Radler_WDA774          |          |                                                               |      |
| Forschungsgegenstand                                | 55 | Bertoli_WDA767                  |          |                                                               |      |
|                                                     | 57 | Bertram_Munteanu_WDA656         | 1        |                                                               |      |

Abbildung 41: Filterung der Marken- und Imagestudien

Hier wurde beispielsweise nach dem Autor – in diesem Fall Aussprung Silvia – gefiltert. Klickt man nun auf den "Namen" der Studie, öffnet sich der Ordner dieser Studie, indem sich die dazugehörigen Dokumente befinden.

| DURCHSUCHEN                          |                                          |                                                          |                     |                                                                       |                                                                                          |
|--------------------------------------|------------------------------------------|----------------------------------------------------------|---------------------|-----------------------------------------------------------------------|------------------------------------------------------------------------------------------|
| 5                                    | Verbemittelarchiv Suche Marken<br>Marken | und Imagestudien                                         |                     |                                                                       |                                                                                          |
| Markenstudien                        |                                          |                                                          |                     |                                                                       |                                                                                          |
| Websiteinhalte                       | D Name T                                 | /p Titel                                                 | Zusatz Autor        | Forschungsgegenstand                                                  | Forschungsbereich                                                                        |
| LINKS BEARBEITEN                     | 34 Aussprung_WDA701                      | Aussprung Silvia: Die Qualität der<br>Ausbildung im Fach | Aussprung<br>Silvia | Aus- und Weiterbildung; Werbewissenschaft und<br>Marktforschung (WUM) | Komsumentenverhalten und Konsumentenpsychologie;<br>Markenimage und Markenpositionierung |
| ▲ markenstudien                      | Dokument hinzufügen                      |                                                          |                     |                                                                       |                                                                                          |
| Autor                                | 5                                        |                                                          |                     |                                                                       |                                                                                          |
| Amashaufer Elena Sor                 |                                          |                                                          |                     |                                                                       |                                                                                          |
| Aussprung Silvia                     |                                          |                                                          |                     |                                                                       |                                                                                          |
| Azgal Yash A                         |                                          |                                                          |                     |                                                                       |                                                                                          |
| <ul> <li>Bertram Munteanu</li> </ul> |                                          |                                                          |                     |                                                                       |                                                                                          |
| <ul> <li>Bosch Christian</li> </ul>  |                                          |                                                          |                     |                                                                       |                                                                                          |
| <ul> <li>Gerlinde Spicko</li> </ul>  |                                          |                                                          |                     |                                                                       |                                                                                          |
| <ul> <li>Martin W. Bauer</li> </ul>  |                                          |                                                          |                     |                                                                       |                                                                                          |
| <ul> <li>Schiel Stefan</li> </ul>    |                                          |                                                          |                     |                                                                       |                                                                                          |
| Erscheinungsjahr                     |                                          |                                                          |                     |                                                                       |                                                                                          |
| Schlüsselfilter                      |                                          |                                                          |                     |                                                                       |                                                                                          |
| Übernehmen Löschen                   |                                          |                                                          |                     |                                                                       |                                                                                          |
| Forschungsgegenstand                 |                                          |                                                          |                     |                                                                       |                                                                                          |

Abbildung 42: Auswahl einer Studie

Man sieht die Detailansicht der Studie und erhält eine Kurzfassung zu dieser. Darunter sind alle Dokumente aufgelistet, die für diese Studie relevant sind.

| DURCHSUCHEN DATEIEN BIBL                            | DTHEK VERWALTEN                         |                                                                                                    |                                                                                                    |                                                                                                    | Q H                                                                                           | REIGEBEN 🟠 FOLGEN |
|-----------------------------------------------------|-----------------------------------------|----------------------------------------------------------------------------------------------------|----------------------------------------------------------------------------------------------------|----------------------------------------------------------------------------------------------------|-----------------------------------------------------------------------------------------------|-------------------|
| s                                                   | werbemittelarchiv Suche<br>Markenstudie | Marken- und Imagestudien<br>N + Aussprung_V                                                                                                    | VDA701                                                                                                    |                                                                                                    | Suchen                                                                                        | م                 |
| Markenstudien<br>Websiteinhalte<br>INNCS BEARBEITEN |                                         | Aussprung_WDA701<br>Wie schon der Titel der vorliegenden 51<br>Wirtschaftmernehlts Wien aus der Sich<br>handelt es sich hierbei um eine kontinu<br>Markfürschung. Der Auftrageber ist<br>nur auf einem Kleinen Teil der Ausbildung<br>möglicht detalltert erfolgen kann. In d<br>Studienordnung, durch die Absolventer<br>seminar, das den Kernpunkt der Ausbildung<br>absolviert haben, durchgeführt. Ein Vor<br>Ausbildung realistisch einschätzen kann<br>können. | tudie "Die Qualität der Ausbildung im fact<br>ht der Absolventen und der fortgeschritte<br>iweitich durchgeführte Evaluerung der Aus-<br>der Institutsversetund Hr. Unite /Porf. Dr. Gü<br>ng an der Untirschaftsuniversität Wenn. Die<br>iberer Studie wird die Beurteilung der Aust<br>n nach neuer Studienordnung und denz<br>ung der Spaceliten Bertrießwirtschaftstel-<br>treil ist, dass ein Großteil der Absolventen<br>n und die derzeit noch Studierenden die a | h. Werbewissenschaft und Marktforschung <sup>1</sup> ar<br>nen Studenten der Jahre 2000 bis 2005 <sup>5</sup> erahn<br>bildung des Institutes, Werbewissenschaft um<br>Inher Schweiger. Die Betrachtung ichtet sich<br>sind auf vorneil, dass die Durchführung der 5<br>ublung durch die Absolventen Inach aller<br>m Umfragezeitpunkt noch Studierenden, die be<br>wer Werbewissenschaft und Marktforschung <sup>2</sup><br>bereits bendstätig ist und somit den Praxisbez<br>betweite Ausbildung des Instituts am besten bes<br>interesten besten bes | n der<br>en løst,<br>d<br>demnach<br>studie<br>sudie<br>sudie<br>studie<br>ureilen<br>ureilen |                   |
|                                                     | Neu     Hochladen                       | Synchronisieren 🗘 Freiget                                                                                                    | ben Mehr 🗸                                                                                                    |                                                                                                    |                                                                                               |                   |
|                                                     | ✓ ID Name                               | D Titel                                                                                                    | Zusatz Autor Forschungsgegensta                                                                                                    | nd Forschungsbereich Forschungs                                                                                                    | smethode Sprache Erscheinungsj                                                                | ahr Bemerkung     |
|                                                     | 35 Aussprung_WDA                        | 701 Die Qualität der<br>Ausbildung im Fach<br>                                                                                                    | Aussprung: Institut für<br>Werbewissenscha<br>und Marktforschu                                                                                                    | Komsumentenverhalten Schriftlich<br>ft und<br>ng: Konsumentenpsychologie:                                                                                                    | n; Deutsch; 2006                                                                              |                   |

Abbildung 43: Eine Studie im Detail

Mit einem Klick auf die drei Punkte neben dem Namen, kann man das Dokument öffnen, speichern oder sich die dazugehörigen eingegebenen Eigenschaften ansehen.

Werbemittelarchiv Suche Marken- und Imagestudien

| Markenstudien 🕨       | Aussprung_WDA701                                                                                                    |                                                                                                  |
|-----------------------|----------------------------------------------------------------------------------------------------|--------------------------------------------------------------------------------------------------|
|                       | Aussprung_WDA701<br>Wie schon der Titel der vorliegenden Studie "Die Qualität der Ausbildung in<br>Absolventen und der fortgeschrittenen Studenten der Jahre 2000 bis 2005"<br>des Institutes "Werbewissenschaft und Marktforschung". Der Auftraggeber<br>auf einen kleinen Teil der Ausbildung an der Wirtschaftsuniversität Wien. D<br>wird die Beurteilung der Ausbildung durch die Absolventen1 nach alter Stu<br>Studierenden, die bereits das Seminar, das den Kernpunkt der Ausbildung<br>durchgeführt. Ein Vorteil ist, dass ein Großteil der Absolventen bereits beru<br>Studierenden die aktuelle Ausbildung des Instituts am besten beurteilen kö | m<br>i<br>i<br>i<br>i<br>i<br>i<br>i<br>i<br>i<br>i<br>i<br>i<br>i<br>i<br>i<br>i<br>i<br>i<br>i |
|                       | Alle Eigenschaften anzeigen<br>Eigenschaften bearbeiten                                                                                                    |                                                                                                  |
| 🕀 Neu 🚹 Hochladen 🕻   | Synchronisieren 📿 Freigeben Mehr 🗸                                                                                                    |                                                                                                  |
| ✓ ID Name             |                                                                                                    | Z                                                                                                |
| ✓ 35 Aussprung_WDA701 | "Die Qualität der Ausbildung im Fach "Werbewissenschaft und<br>Marktforschung" an der Wirtschaftsuniversität Wien                                                                                                    |                                                                                                  |

## Abbildung 44: Ansicht und öffnen der Dokumente

ach "werbewi ahnen lässt, ha der Institutsvo hat den Vorte nordnung, du × Aussprung\_WDA701.pdf LINKS BEARBEITEN Speziellen Bet itig ist und sor Vorwort ach bei Harm Liniv Prot Dr. Gö ende Arbeit om Institut für W 🕂 Neu 1 Hochladen 😅 Sync wB SEITE 1 VON 207 × ρ Datei suchen Am 27.04.2017 12:13 von Frühwirth, Katharina geändert ID Name Autor Aussprung\_WDA701 35 .... Für viele Personen freigegeben Aussprung https://wma.wu.ac.at/marken/Markenstudien/Aussprung\_WDA70 Zum Hochla ÖFFNEN FREIGEBEN FOLGEN Im Browser anzeigen Herunterladen Freigeben Umbenennen Löschen Kopieren Versionsverlauf Eigenschaften  $\bigcirc$ Erweitert

Weitere Details sind in der aufgerufenen Voransicht auswählbar.

#### Abbildung 45: Weitere Details zu den jeweiligen Dokumenten

## 4.2. Volltextsuche innerhalb der Marken- und Imagestudien

Mit Hilfe der Volltextsuche kann nach allen Kriterien und Stichwörtern, die innerhalb der Dokumente vorkommen gesucht werden. Wählt man zum Beispiel "PKW" werden alle Dokumente angezeigt, bei denen PKW in irgendeinem Feld enthalten ist.

| S >                                                       | Verbemittelarchiv <mark>Suche</mark> Marken- und Imagestudien<br>Search Center                                                                                                    |                          |  |
|-----------------------------------------------------------|----------------------------------------------------------------------------------------------------|--------------------------|--|
| Es sind keine anzuzeigenden<br>Einschränkungen vorhanden. | pkw                                                                                                    | <b>A</b> tty             |  |
|                                                           | Medienbibliothek Studien und Informationen                                                                                                    | Marken- und Imagestudien |  |
|                                                           | Voreinstellung für Ergebnisse in Deutsch 🗸                                                                                                    |                          |  |
|                                                           | Keine Ergebnisse für Ihre Suche hier.                                                                                                    |                          |  |
|                                                           | Vorschläge                                                                                                    |                          |  |
|                                                           | <ul> <li>Stellen Sie sicher, dass alle Wörter korrekt geschrieben sind.</li> <li>Versuchen Sie es mit verschiedenen Suchbegriffen.</li> <li>Versuchen Sie es mit allgemeineren Suchbegriffen.</li> <li>Versuchen Sie es mit weniger Suchbegriffen.</li> <li>Versuchen Sie es mit diesen "Tipps zum Suchen".</li> </ul> |                          |  |

Abbildung 46: Volltextsuche innerhalb der Marken- und Imagestudien

Bei dem Ergebnis der Volltextsuche kann mit dem Filter links eine weitere Einschränkung getroffen werden, oder eine Studie ausgewählt werden.

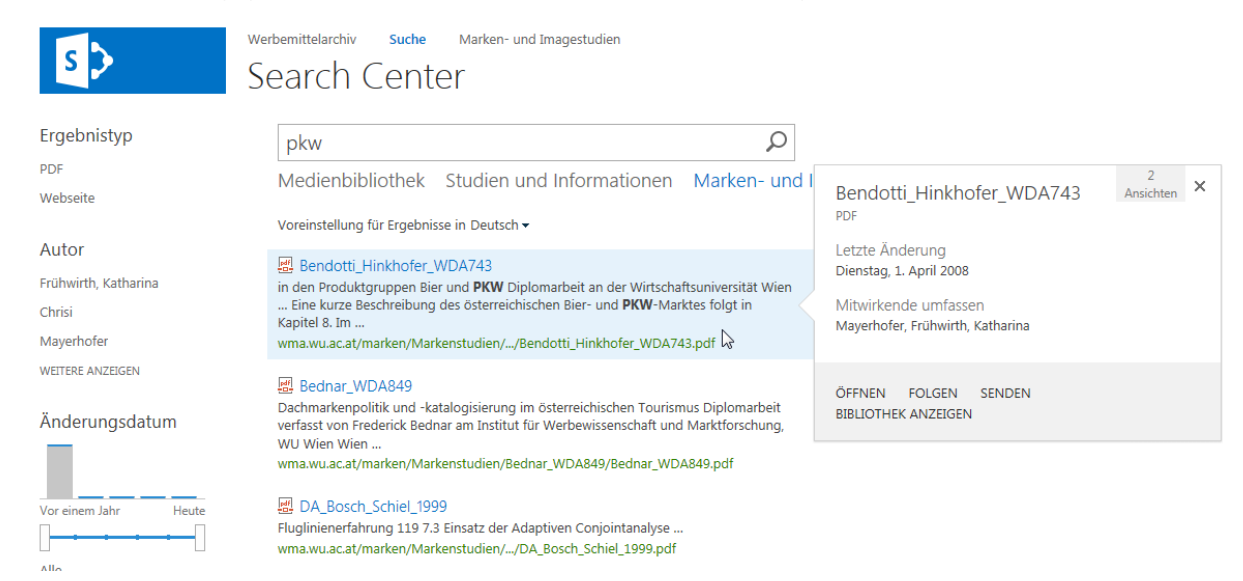

Abbildung 47: Ergebnis der Volltextsuche innerhalb der Marken- und Imagestudien

## 4.3. Erweiterte Suche innerhalb der Marken- und Imagestudien

Die "Erweiterte Suche" beinhaltet die Möglichkeit eine Suchabfrage zu kombinieren, indem man eine Kategorie auswählt, einen Eintrag macht und danach auf das "+-Symbol" klickt. Hier wurde zum Beispiel der Forschungsbereich "Markenarchitektur" mit dem Jahr "2001" kombiniert gesucht.

| Werbemittelarchiv Suche Marken- und Imageste | idien                           |                         |              |         |              |                   |     |              |
|----------------------------------------------|---------------------------------|-------------------------|--------------|---------|--------------|-------------------|-----|--------------|
| Erweiterte Suche                             |                                 |                         |              |         |              |                   |     |              |
|                                              |                                 |                         |              |         |              |                   |     |              |
|                                              |                                 |                         |              |         |              |                   |     |              |
|                                              |                                 |                         |              |         |              |                   |     |              |
|                                              | Dokumente suchen, die Fo        | lgendes aufweisen       |              |         |              |                   |     |              |
|                                              | Alle folgenden Wörter:          |                         |              |         |              |                   |     |              |
|                                              | Die genaue Wortgruppe:          |                         |              |         |              |                   |     |              |
|                                              | Beliebige der folgenden Wörter: |                         |              |         |              |                   |     |              |
|                                              | Keines der folgenden Wörter:    |                         |              |         |              |                   |     |              |
|                                              | Ergebnistyp:                    | Marken- und Imagestud 🔽 |              |         |              |                   |     |              |
|                                              |                                 |                         |              |         |              |                   |     |              |
|                                              | Einschränkungen der Eiger       | nschaft hinzufügen      |              |         |              |                   |     |              |
|                                              | Wenn die Eigenschaft            | Forschungsbereich       | $\checkmark$ | Enthält | $\checkmark$ | Markenarchitektur | Und | $\checkmark$ |
|                                              |                                 | Erscheinungsjahr        | $\checkmark$ | Enthält | ~            | 2001 ×            | Und | ✓ 🕂 🚥        |
|                                              |                                 |                         |              |         |              | 2                 |     | Suchen       |
|                                              | Suchvorgänge verbessern mit Tip | ps zur Suche            |              |         |              |                   |     |              |

Abbildung 48: Erweiterte Suche innerhalb der Marken- und Imagestudien

| S >                                     | Verbemittelarchiv Suche Marken- und Imagestudien<br>Search Center     |
|-----------------------------------------|-----------------------------------------------------------------------|
| Autor                                   | (MarkenstudienForschungsbereich:Markenarchitektur ${\cal P}$          |
| Martin W. Bauer (1)                     | Medienbibliothek Studien und Informationen Marken- und Imagestudien 🥪 |
| Erscheinungsjahr                        | Voreinstellung für Ergebnisse in Deutsch 🗸                            |
| 2001 (1)                                | Bauer_WDA600                                                          |
| Forschungsgegens<br>tand                | wma.wu.ac.at/marken/Markenstudien/Bauer_WDA600                        |
| Austrian Airlines (1)                   | 1 Ergebnis                                                            |
| Forschungsbereich                       | Einstellungen Erweiterte Suche                                        |
| Markenarchitektur (1)                   |                                                                       |
| Markenforschung (1)                     |                                                                       |
| Markengeschichte - Brand<br>History (1) |                                                                       |
| Sprache                                 |                                                                       |
| Deutsch (1)                             |                                                                       |

Abbildung 49: Suchergebnis der Erweiterten Suche im Bereich der Marken- und Imagestudien